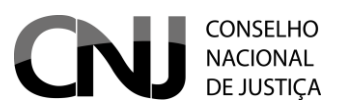

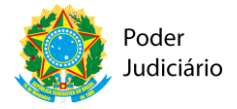

# Banco Nacional de Dados de Demandas Repetitivas e Precedentes Obrigatórios– BNPR

Tutorial

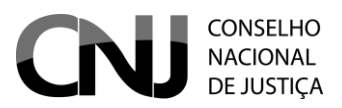

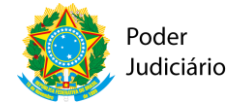

# Histórico de versão

| Versão  | Autor               | Data       | Ação                                            |
|---------|---------------------|------------|-------------------------------------------------|
| 1.0.0.0 | Leandro Andrade     | 28/11/2016 | Criação da referência                           |
| 1.0.0.1 | Rosfran Lins Borges | 09/01/2017 | Correções e descrição da<br>solução             |
| 1.0.0.2 | Rosfran Lins Borges | 27/01/2017 | Orientações sobre acesso web<br>service via SSL |
| 1.0.0.3 | Jenner Moreira      | 09/04/2021 | Novos links de acesso                           |

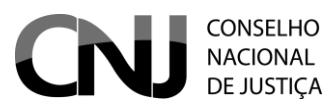

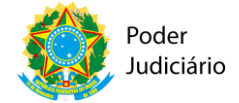

# Sumário

| 1. Introdução                                                                              |
|--------------------------------------------------------------------------------------------|
| 2. Acesso ao sistema                                                                       |
| 3. Preenchimento das planilhas6                                                            |
| 2.1. Página inicial do sistema                                                             |
| 4. Envio de precedentes pelo WS                                                            |
| 3.1 Método de autenticação                                                                 |
| 3.2 Configuração de acesso com certificado – Caso de Ocorrência de Erro de HandShake SSL10 |
| 3.2 Enviar IRDR15                                                                          |
| 3.3 Enviar RR17                                                                            |
| 3.4 Enviar GR                                                                              |
| 3.5 Enviar CT20                                                                            |
| 3.6 Enviar IAC                                                                             |
| 3.7 Enviar RG                                                                              |
| 3.8 Alterar Situação de Precedentes26                                                      |
| 3.9 Incluir processos paradigmas                                                           |
| 3.10 Incluir processos sobrestados                                                         |
| 3.11 Alterar processo paradigma                                                            |
| 3.12 Alterar processo sobrestado                                                           |
| 3.13 Desvincular Processo Paradigma33                                                      |
| 3.14 Desvincular Processo Sobrestado                                                       |
| 3.15 Pesquisar [IRDR, RR, GR, CT, IAC, RG]                                                 |
| 3.16 Pesquisar Processo Sobrestado                                                         |
| 3.17 Detalhar Precedente Repetitivo37                                                      |

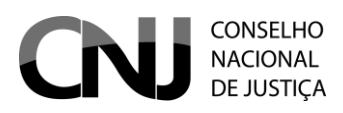

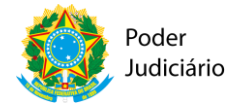

# 1. Introdução

O presente documento tem por objetivo descrever o funcionamento dos mecanismos de integração via web services com serviço do Banco Nacional de Demandas Repetitivas, definido na Resolução 235 do CNJ e sua posterior atualização Resolução 286 do CNJ.

Anteriormente a essa Resolução, havia a Resolução de número 160 do CNJ, que disponha a respeito dos Núcleos de Repercussão Geral e Recursos Repetitivos (NURER), regulamentando também a criação e manutenção de um banco de dados com os Recursos Repetitivos e Repercussão Geral. A criação dos NURER teve também como um dos seus principais propósitos uniformizar o gerenciamento dos processos submetidos aos recursos repetitivos. Conforme podese depreender do Art. 2º., inc. II, da mesma Resolução 60, esse mesmo princípio deve ser aplicado também para a sistemática dos recursos extraordinários.

Com a entrada em vigor do Novo Código de Processo Civil, foram instituídos alguns outros instrumentos, além dos já existentes e tratados na Resolução 160: o incidente de resolução de demandas repetitivas (IRDR), do incidente de assunção de competência (IAC) e os Grupos de Representativos (GR).

Pois foi em cumprimento ao art. 979 do Código de Processo Civil de 2015, que o Conselho Nacional de Justiça editou a Resolução CNJ n. 235, de 13 de julho de 2016 que, por sua vez, revogou a Resolução CNJ n. 160, de 19 de outubro de 2012.

Em suma, a nova resolução mantém as atribuições estabelecidas na revogada Resolução CNJ n. 160/2012, criando diversas outras decorrentes do incidente de resolução de demandas repetitivas, da suspensão em incidente de resolução de demandas repetitivas e do incidente de assunção de competência, que afetarão todos os tribunais do país.

A Resolução CNJ n. 235/2016 representa importante marco para a organização e padronização de procedimentos administrativos decorrentes do processo e julgamento de precedentes obrigatórios previstos no CPC/2015 ao estabelecer trabalho coordenado entre todos os tribunais do país, prevendo a integração tecnológica por meio de Web Service.

Para isso, a Resolução CNJ n. 235/2016 determina a organização do Núcleo de Gerenciamento de Precedentes (Nugep) no âmbito das estruturas administrativas dos tribunais e estabelece, de forma detalhada, em seus anexos, os parâmetros estruturais dos dados de cada instituto processual para permitir a implementação efetiva do Banco Nacional de Dados previsto no art. 5º da resolução.

Ademais, nos termos dos arts. 8º e 11 da Resolução CNJ n. 235/2016, os tribunais devem manter, em seus sítios eletrônicos, banco de dados pesquisável com informações padronizadas das fases percorridas pelos processos submetidos às técnicas de julgamento de casos repetitivos e de assunção de competência com as informações listadas nos Anexos I e V da mencionada resolução.

O Nugep, portanto, será a unidade do tribunal responsável pela alimentação do banco nacional e local de dados, devendo, a partir de 1º de setembro de 2016 e até a completa integração do tribunal ao sistema Web Service, prestar as informações previstas nos anexos da Resolução CNJ n. 235/2016 ao Nugep do Conselho Nacional de Justiça por meio de formulário eletrônico elaborado pelos Departamentos de Pesquisa Judiciária e de Tecnologia da Informação do CNJ.

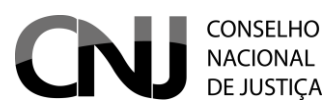

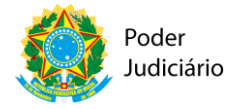

Nesse sentido, o presente documento descreve, de forma pormenorizada, a aplicação prática de cada um dos conceitos listados nos anexos da Resolução CNJ n. 235/2016 e sua posterior atualização 286/2019, com o objetivo de permitir a padronização dos dados e propiciar a ampla divulgação das informações para o devido conhecimento e acompanhamento dos precedentes qualificados por toda a sociedade.

# 2. Acesso ao sistema

O acesso ao Banco Nacional de Dados de Demandas Repetitivas e Precedentes Obrigatórios – BNPR é possível pelos ambientes de integração e produção:

- Integração: <u>https://bnpr-integracao.stg.cloud.cnj.jus.br</u>
- Produção: <u>https://bnpr.cnj.jus.br/</u>

ATENÇÃO: O ambiente de produção deve ser usado para envio de dados consistentes.

Ao acessar o endereço eletrônico do sistema o usuário será direcionado para a tela de acesso, conforme figura abaixo:

| CONSELHO<br>NACIONAL<br>DE JUSTIÇA      | Banco Nacional     | <b>BNPR</b><br>de Dados de Demandas Repetitivas e Preceden | ntes Obrigatórios  |           |
|-----------------------------------------|--------------------|------------------------------------------------------------|--------------------|-----------|
|                                         |                    | Consulta 🕶 Planilha                                        |                    |           |
| 1º passo: dig<br>número de s            | gite o<br>seu CPF. | Faça seu login (Corporativo)<br>CPF:                       | 3º pa              | sso:      |
| 2º passo: dig<br>sua senha de<br>acesso | gite a             | Senha:                                                     | Voltar para o topo | em<br>ar. |
|                                         |                    | Convright © Conselho Nacional de Justica 2016              |                    |           |

Na tela de acesso o usuário deverá digitar o seu CPF e senha de acesso ao sistema. Após, clicar no botão entrar.

Após clicar no botão "Entrar", o usuário será direcionado para a tela "Sistemas de Controle de Acesso", conforme figura abaixo:

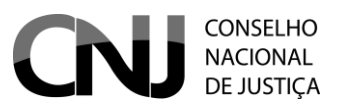

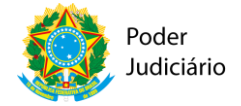

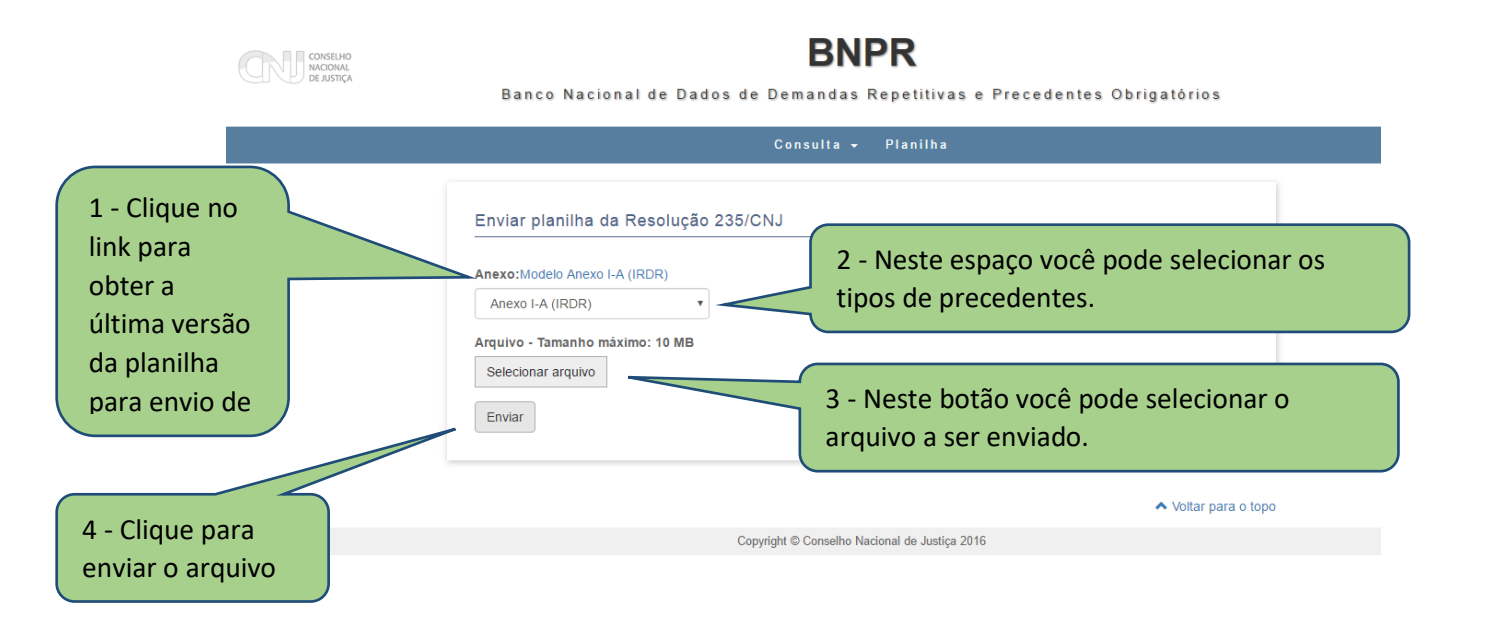

#### Adicionar tela mensagem sucesso

# 3. Preenchimento das planilhas

2.1. Página inicial do sistema

3.1 Método de autenticação

4. Envio de precedentes p

Mensagem de alteração de dados.

O método de autenticação utilizado pelo BNPR é o *Basic Authentication*. Como ferramenta de demonstração, utilizaremos o <u>SoapUI</u>. O download da ferramenta pode ser feito no <u>aqui</u>. Antes de enviar a requisição, faz-se necessário adicionar a autenticação da seguinte forma:

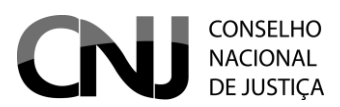

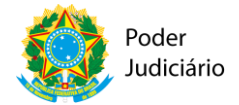

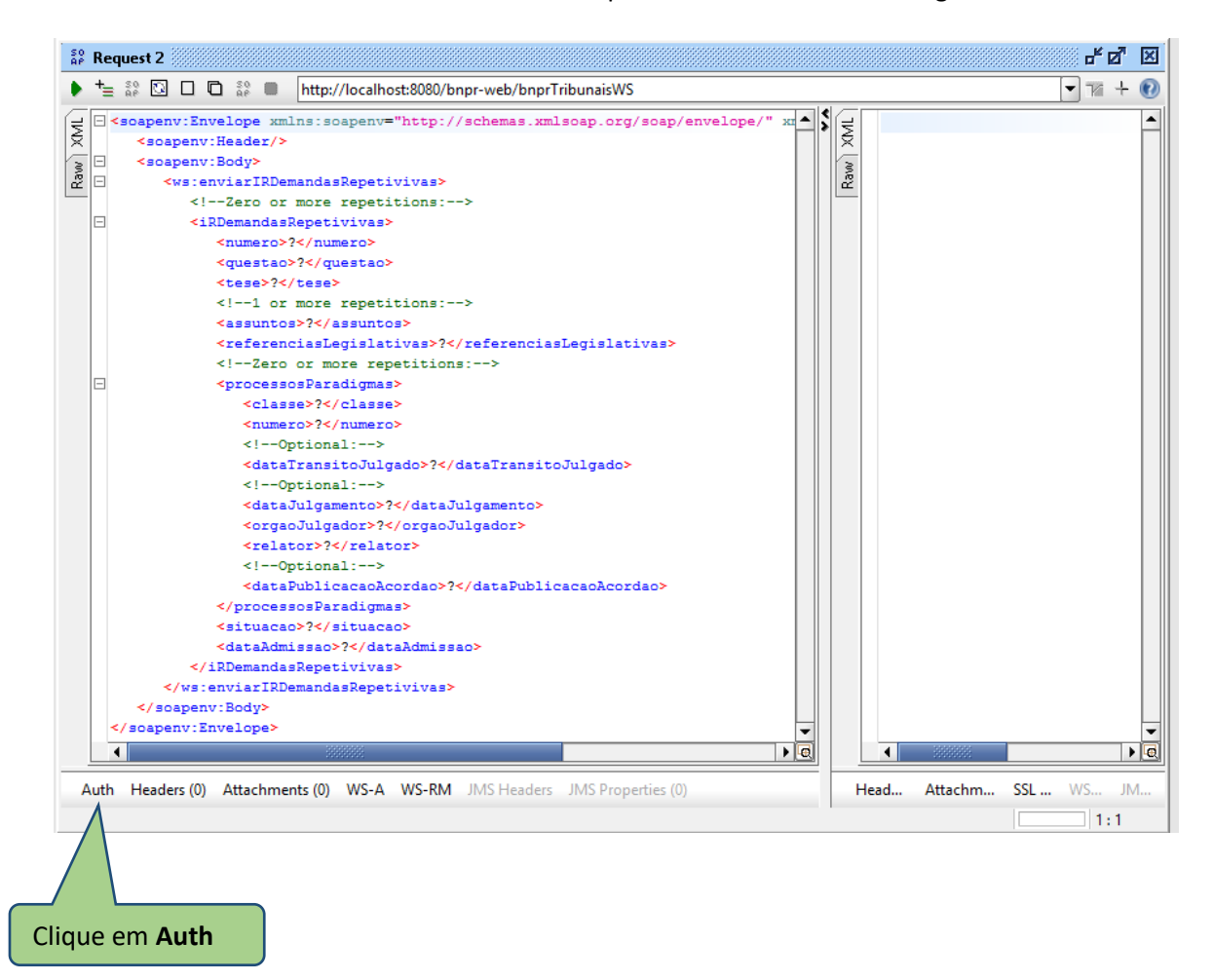

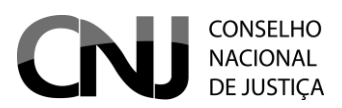

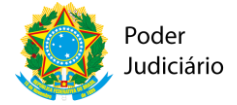

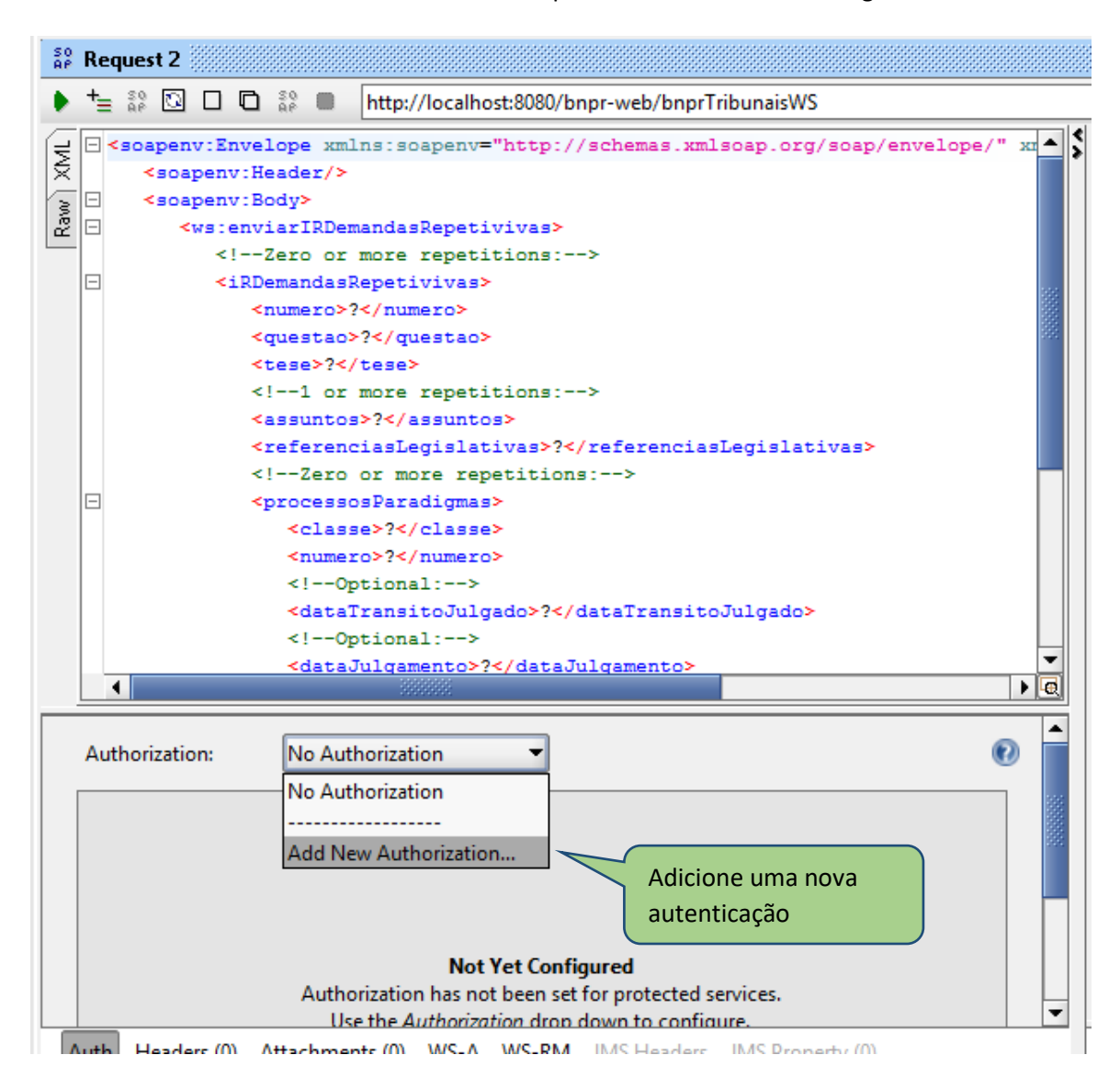

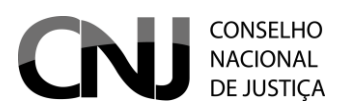

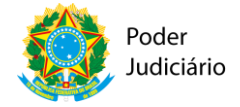

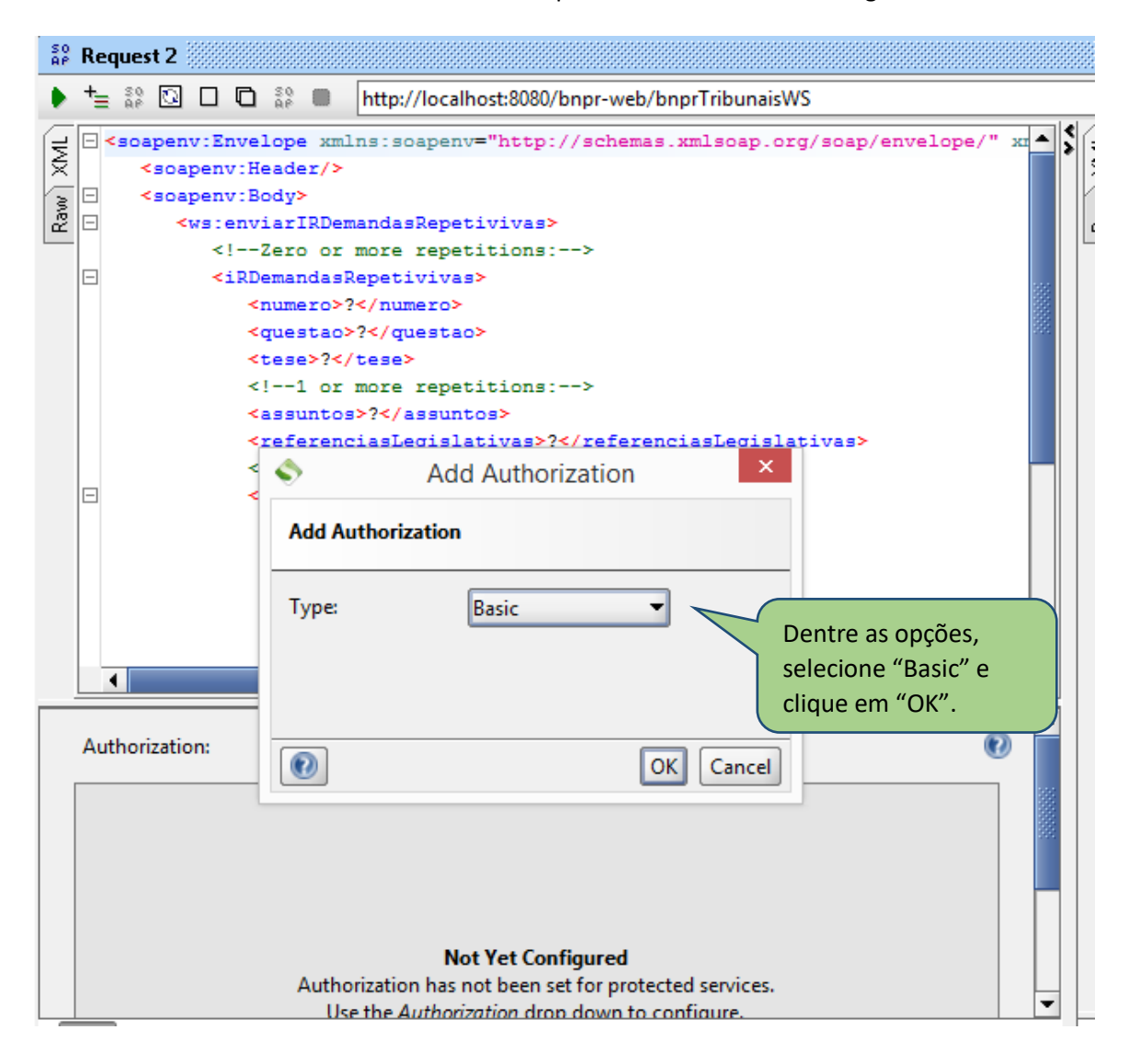

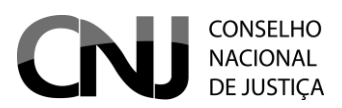

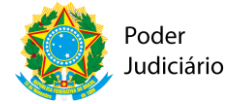

| S0<br>AP | Re         | juest 2                                                                                                    |          |   |
|----------|------------|----------------------------------------------------------------------------------------------------|----------|---|
| ٠        | +          | 💱 🖸 🗖 🛱 🛑 🔒 http://localhost:8080/bnpr-web/bnprTribunaisWS                                                                                                    |          |   |
| Raw XML  |            | <pre>isoapenv:Envelope xmlns:soapenv="http://schemas.xmlsoap.org/soap/envelope/" x     <soapenv:header></soapenv:header>     <soapenv:body>         <ws:enviarirdemandasrepetivivas>         <!--Zero or more repetitions:-->         <irdemandasrepetivivas>             <!--Zero or more repetitions:-->             <irdemandasrepetivivas>             <!--umero-->?             <questao>?</questao>             <tese>?</tese>             <!--1 or more repetitions:-->             <assuntos>?</assuntos></irdemandasrepetivivas></irdemandasrepetivivas></ws:enviarirdemandasrepetivivas></soapenv:body></pre> |          |   |
|          |            | <pre><referenciaslegislativas>?</referenciaslegislativas> <!--Zero or more repetitions:--> <processosparadigmas> <classe>?</classe> <numero>?</numero> <!--Optional:--> <datatransitojulgado>?</datatransitojulgado> <!--Optional:--> <datajulgamento>?</datajulgamento></processosparadigmas></pre>                                                                                                    | •        |   |
|          | Au         | thorization: Basic                                                                                                    | <b>^</b> |   |
|          |            | Isername: TRIBUNAL assword: omain: re-emptive auth:                                                                                                    |          |   |
|          | <b>a</b> , | uth (Basic) Headers (0) Attachments (0) WS-A WS-RM JMS Headers JMS Property (0)                                                                                                    | -        | - |

3.2 Configuração de acesso com certificado – Caso de Ocorrência de Erro

de HandShake SSL

Se, após o teste do passo 1 acima, ocorrer um erro de handshake SSL, aparecendo mensagens como a abaixo:

*com.sun.jersey.api.client.ClientHandlerException: javax.net.ssl.SSLHandshakeException: sun.security.validator.ValidatorException: PKIX path building failed: sun.security.provider.certpath.SunCertPathBuilderException: unable to find valid certification path to requested target* 

•••

*Caused by: javax.net.ssl.SSLHandshakeException: sun.security.validator.ValidatorException: PKIX path building failed:* 

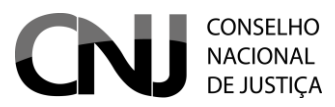

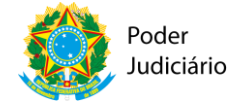

# sun.security.provider.certpath.SunCertPathBuilderException: unable to find valid certification path to requested target

...

Será necessário importar o certificado da página do CNJ, incluir esse certificado numa key store e executar o seu cliente. O procedimento para gravar e importar o certificado do CNJ é o seguinte:

1. Vá para a página do CNJ, com suporte a HTTPS <u>https://bnpr-integracao.stg.cloud.cnj.jus.br/bnpr-web/</u>:

| → C Seguro   https://w             | wwh.cnjjus.br/bnpr-web/                                                                   |
|------------------------------------|-------------------------------------------------------------------------------------------|
| CONSELHO<br>MACIONAL<br>DE JUSTIÇA | <b>BNPR</b><br>Banco Nacional de Dados de Demandas Repetitivas e Precedentes Obrigatórios |
|                                    | Consulta + Planilha Protocolo envio                                                       |
|                                    | Consulta de precedente           Número:           Origem:                                |
|                                    | Selecione v                                                                               |

2. Clique no ícone com um cadeado, na parte esquerda da caixa de entrada da URL de conexão:

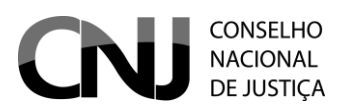

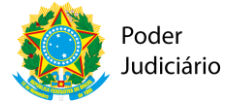

| Conexão segura       X         Suas informações (por exemplo, senhas ou números de cartão de crédito) permanecem particulares quando são enviadas para esse site. Detalhes         Socheis       Semuso         Local       Perguntar (padrão) •         Local       Perguntar (padrão) •         Microfone       Perguntar (padrão) •         Microfone       Perguntar (padrão) •         Notificações       Perguntar (padrão) •         Inagens       Perguntar (padrão) •         Pop-ups       Bloquear (padrão) •         Imagens       Perguntar (padrão) •         Imagens       Perguntar (padrão) • | - seguro - inclost/ intrincigluoio.                                                                                                    | A substances                       |
|----------------------------------------------------------------------------------------------------|----------------------------------------------------------------------------------------------------|------------------------------------|
| <ul> <li>Cookies<br/><u>9 em uso</u></li> <li>Local Perguntar (padrão) •</li> <li>Câmera Perguntar (padrão) •</li> <li>Microfone Perguntar (padrão) •</li> <li>Motificações Perguntar (padrão) •</li> <li>JavaScript Permitir (padrão) •</li> <li>Flash Detectar (padrão) •</li> <li>Flash Detectar (padrão) •</li> <li>Imagens Permitir (padrão) •</li> <li>Sincronização em segundo plano Permitir (padrão) •</li> <li>Sincronização em segundo plano Permitir (padrão) •</li> <li>Souriloads automáticos Perguntar (padrão) •</li> <li>Controle total de dispositivos MIDI Perguntar (padrão) •</li> </ul>                                                                                                    | Conexão segura X<br>Suas informações (por exemplo, senhas ou números de cartão<br>de crédito) permanecem particulares quando são enviadas para<br>esse site. <u>Detalhes</u> |                                    |
| Perguntar (padrão) •         Câmera       Perguntar (padrão) •         Microfone       Perguntar (padrão) •         Notificações       Perguntar (padrão) •         JavaScript       Perguntar (padrão) •         Flash       Detectar (padrão) •         Imagens       Permitir (padrão) •         Sincronização em segundo plano       Perguntar (padrão) •         Sourolads automáticos       Perguntar (padrão) •         Ochtrole total de dispositivos MIDI       Perguntar (padrão) •         Configurações do site       Perguntar (padrão) •                                                                                                    | Cookies                                                                                                    |                                    |
| <ul> <li>Reguntar (padrão) ▼</li> <li>Microfone</li> <li>Perguntar (padrão) ▼</li> <li>Notificações</li> <li>Perguntar (padrão) ▼</li> <li>PavaScript</li> <li>Permitir (padrão) ▼</li> <li>Flash</li> <li>Detectar (padrão) ▼</li> <li>Imagens</li> <li>Permitir (padrão) ▼</li> <li>Sincronização em segundo plano</li> <li>Perguntar (padrão) ▼</li> <li>Downloads automáticos</li> <li>Perguntar (padrão) ▼</li> <li>Controle total de dispositivos MIDI</li> <li>Contrigurações do site</li> </ul>                                                                                                    | Local                                                                                                    | Perguntar <mark>(</mark> padrão) 🔻 |
| ♥ Microfone       Perguntar (padrão) ▼         ● Notificações       Perguntar (padrão) ▼         ◇ JavaScript       Permitir (padrão) ▼         ● Flash       Detectar (padrão) ▼         ■ Inagens       Permitir (padrão) ▼         ● Op-ups       Bloquear (padrão) ▼         ● Sincronização em segundo plano       Perguntar (padrão) ▼         ● Downloads automáticos       Perguntar (padrão) ▼         ● Controle total de dispositivos MIDI       Perguntar (padrão) ▼         Configurações do site                                                                                                    | Câmera                                                                                                    | Perguntar <mark>(</mark> padrão) 🔻 |
| <ul> <li>Notificações</li> <li>Perguntar (padrão) -</li> <li>JavaScript</li> <li>Permitir (padrão) -</li> <li>Flash</li> <li>Detectar (padrão) -</li> <li>Imagens</li> <li>Permitir (padrão) -</li> <li>Pop-ups</li> <li>Bloquear (padrão) -</li> <li>Sincronização em segundo plano</li> <li>Perguntar (padrão) -</li> <li>Sounloads automáticos</li> <li>Perguntar (padrão) -</li> <li>Controle total de dispositivos MIDI</li> <li>Perguntar (padrão) -</li> <li>Configurações do site</li> </ul>                                                                                                    | Ø Microfone                                                                                                    | Perguntar (padrão) 🔻               |
| <ul> <li>JavaScript</li> <li>Permitir (padrão) •</li> <li>Flash</li> <li>Detectar (padrão) •</li> <li>Imagens</li> <li>Permitir (padrão) •</li> <li>Pop-ups</li> <li>Bloquear (padrão) •</li> <li>Sincronização em segundo plano</li> <li>Perguntar (padrão) •</li> <li>Downloads automáticos</li> <li>Perguntar (padrão) •</li> <li>Controle total de dispositivos MIDI</li> <li>Perguntar (padrão) •</li> </ul>                                                                                                    | Notificações                                                                                                    | Perguntar (padrão) 🔻               |
| <ul> <li>Flash Detectar (padrão) •</li> <li>Imagens Permitir (padrão) •</li> <li>Pop-ups Bloquear (padrão) •</li> <li>Sincronização em segundo plano Permitir (padrão) •</li> <li>Downloads automáticos Perguntar (padrão) •</li> <li>Controle total de dispositivos MIDI Perguntar (padrão) •</li> <li>Configurações do site</li> </ul>                                                                                                    | <> JavaScript                                                                                                    | Permitir (padrão) 🔻                |
| <ul> <li>Imagens</li> <li>Permitir (padrão) •</li> <li>Pop-ups</li> <li>Bloquear (padrão) •</li> <li>Sincronização em segundo plano</li> <li>Permitir (padrão) •</li> <li>Downloads automáticos</li> <li>Perguntar (padrão) •</li> <li>Controle total de dispositivos MIDI</li> <li>Perguntar (padrão) •</li> <li>Configurações do site</li> </ul>                                                                                                    | 🛊 Flash                                                                                                    | Detectar (padrão) 🔻                |
| Configurações do site     Bloquear (padrão) ▼       Configurações do site     Bloquear (padrão) ▼                                                                                                    | 💶 Imagens                                                                                                    | Permitir (padrão) 🔻                |
| <ul> <li>♦ Sincronização em segundo plano Permitir (padrão) ▼</li> <li>● Downloads automáticos Perguntar (padrão) ▼</li> <li>III Controle total de dispositivos MIDI Perguntar (padrão) ▼</li> <li>Configurações do site</li> </ul>                                                                                                    | Pop-ups                                                                                                    | Bloquear (padrão) 🔻                |
|                                                                                                    | 🗘 Sincronização em segundo plano                                                                                                    | Permitir (padrão) 🔻                |
| Controle total de dispositivos MIDI Perguntar (padrão) 	 Configurações do site                                                                                                    | Downloads automáticos                                                                                                    | Perguntar (padrão) 🔻               |
| Configurações do site                                                                                                    | Controle total de dispositivos MIDI                                                                                                    | Perguntar (padrão) 🔻               |
|                                                                                                    | Configurações do site                                                                                                    |                                    |

3. Clique no link 'Detalhes'. Aparecerá uma tela parecida com a abaixo. Perceba que tem um botão chamado "View Certificate" (destacado em vermelho):

| → C Seguro   https://wwwh.cnj.jus.br/bnpr-web/ |                                                        | Q ★ (a) 🗡 🗷                                                                                                    |
|------------------------------------------------|--------------------------------------------------------|----------------------------------------------------------------------------------------------------|
|                                                | <ul> <li>Elements Console</li> <li>Overview</li> </ul> | Sources Network Timeline Profiles Application Security Audits :<br>Security Overview                                                                                                    |
| Consulta de precedente                         | Main Origin<br>Reload to view details                  | C     A     This page is secure (valid HTTPS).                                                                                                    |
| Número:                                        |                                                        | Valid Certificate     The cagnection to this site is using a valid, trusted server certificate.     View certificate                                                                                                    |
| Origem:<br>Selecione                           |                                                        | <ul> <li>Secure Connection         The connection to this site is encrypted and authenticated using a strong protocol (TLS 1.2), a strong key exchange (ECDHE_RSA with P-256), and a strong cipher (AES_128_GCM).     </li> </ul> |
| Selecione   Consultar                          |                                                        | <ul> <li>Secure Resources</li> <li>All resources on this page are served securely.</li> </ul>                                                                                                    |
|                                                |                                                        |                                                                                                    |

4. Abrirá uma janela para ver o certificado:

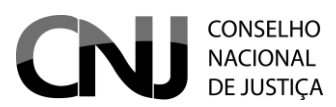

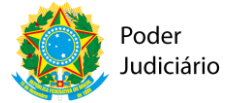

|       | Certificado                                                                                                 |                      |
|-------|----------------------------------------------------------------------------------------------------|----------------------|
| Geral | Detalhes Caminho de Certificação                                                                            |                      |
| -     | A Informações sobre o Certificado                                                                           |                      |
| E     | ste certificado destina-se ao(s) seguinte(s                                                                 | ) fim(ns):           |
|       | <ul> <li>Prova a sua identidade para um computador<br/>Garante a identidade de um computador rem</li> </ul> | remoto<br>oto        |
|       |                                                                                                    |                      |
|       |                                                                                                    |                      |
|       |                                                                                                    |                      |
| _     | Emiltida par 8 cai ina ba                                                                                   |                      |
|       | Emitido par ~.cnj.jus.br                                                                                    |                      |
|       | Emitido por Autoridade Certificadora do CNJ                                                                 |                      |
|       |                                                                                                    |                      |
|       | Válido a partir de 12/09/2016 até 12/09                                                                     | /2018                |
|       |                                                                                                    |                      |
|       |                                                                                                    |                      |
|       |                                                                                                    |                      |
|       | D                                                                                                    | eclaração do Emissor |
|       | D                                                                                                    | eclaração do Emissor |
|       | D                                                                                                    | edaração do Emissor  |

# 5. Clicar na aba "Detalhes":

|                                                               | Cert                               | ificado                                                      | 2 |
|---------------------------------------------------------------|------------------------------------|--------------------------------------------------------------|---|
| Geral Detalhes                                                | s Caminho de Certi                 | ficação                                                      |   |
| Mostrar: <t< th=""><th>Fodas&gt;</th><th>~</th><th></th></t<> | Fodas>                             | ~                                                            |   |
| Campo                                                         |                                    | Valor                                                        | ^ |
| Versão                                                        | série                              | V3<br>47 00 00 03 2c d7 ff a5 42 eb                          |   |
| Algoritmo d                                                   | le assinatura<br>le hash de assina | sha256RSA<br>sha256<br>Autoridade Certificadora do C         |   |
| Válido a pa                                                   | rtir de                            | segunda-feira, 12 de setembr<br>quarta-feira, 12 de setembro |   |
| Requerent                                                     | P                                  | n-sensa@cni ius hr * cni ius                                 | ¥ |
|                                                               |                                    |                                                              |   |
|                                                               | Editar Propried                    | ades Copiar para Arquivo.                                    |   |
|                                                               |                                    | 0                                                            | к |

6. Clicar no botão "Copiar para Arquivo...", e clique no botão "Avançar":

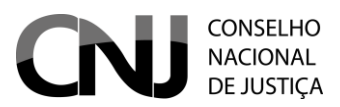

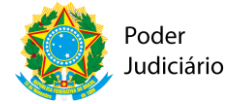

| F | o <b>rmato do Arquivo de Exportação</b><br>Os certificados podem ser exportados em diversos formatos de arquivo. |
|---|----------------------------------------------------------------------------------------------------|
|   | Selecione o formato a ser usado:                                                                                 |
|   | ● X.509 binário codificado por DER (*.cer)                                                                       |
|   | ○ X.509 codificado na base 64 (*.cer)                                                                            |
|   | ○ Padrão de Sintaxe de Mensagens Criptografadas - Certificados PKCS nº7 (*.p7b)                                  |
|   | Incluir todos os certificados no caminho de certificação, se possível                                            |
|   | Troca de Informações Pessoais - PKCS nº 12 (.PFX,.P12)                                                           |
|   | Incluir todos os certificados no caminho de certificação, se possível                                            |
|   | Exduir a chave privada se a exportação tiver êxito                                                               |
|   | Exportar todas as propriedades estendidas                                                                        |
|   | Repositório de certificados serializado da Microsoft (.SST)                                                      |

7. Informe o caminho onde o arquivo com extensão .CER será gravado – no caso, utilizei o caminho *C:\certs\cnjh.cer*:

×

| e 🦻 | Assistente para Exportação de                                          | Certificados    |                |
|-----|------------------------------------------------------------------------|-----------------|----------------|
| Ar  | <b>quivo a Ser Exportado</b><br>Especifique o nome do arquivo que você | deseja exportar |                |
|     | Nome do arquivo:                                                       |                 |                |
|     | C:\certs\cnjh.cer                                                      |                 | Procurar       |
|     |                                                                        |                 |                |
|     |                                                                        |                 |                |
|     |                                                                        |                 |                |
|     |                                                                        |                 |                |
|     |                                                                        |                 |                |
|     |                                                                        |                 |                |
|     |                                                                        |                 |                |
|     |                                                                        |                 |                |
|     |                                                                        |                 |                |
|     |                                                                        |                 |                |
|     |                                                                        |                 |                |
|     |                                                                        | Ava             | inçar Cancelar |

8. Clique em Concluir para finalizar a gravação:

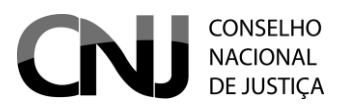

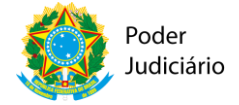

| ) 🥏 | Assistente para Exportação de Certificado                | DS                             |
|-----|----------------------------------------------------------|--------------------------------|
|     | Concluindo o Assistente para Expor                       | rtação de Certificados         |
|     | Você concluiu com êxito o Assistente para Exportação d   | e Certificados.                |
|     | Você especificou as seguintes configurações:             |                                |
|     | Nome do Arquivo                                          | C:\certs\cnjh.cer              |
|     | Exportar Chave                                           | Não                            |
|     | Incluir todos os certificados no caminho de certificação | Não                            |
|     | Formato do arquivo                                       | X.509 binário codificado por D |
|     |                                                          |                                |
|     | <                                                        | >                              |
|     |                                                          |                                |
|     |                                                          |                                |
|     |                                                          |                                |
|     |                                                          |                                |
|     |                                                          |                                |
|     |                                                          | Canaluia                       |

 Importe o certificado .cer para o repositório cacerts da JDK que está utilizando com o comando: keytool -import -file "c:\certs\cnjh.cer" -storepass changeit -keystore cacerts -alias cnjh

ou

keytool -import -trustcacerts –alias cnjh -file "C:\certs\cnjh.cer" -keystore "C:\Program Files\Java\jdk1.8.0\_102\jre\lib\security\cacerts"

10. Após isso, pode executar o cliente Java que acessa o web service do BNPR.

Para gerar o código fonte com o aplicativo wsimport:

- Crie no diretório de trabalho um arquivo(auth-bnpr-url.txt) com os seguintes dados de autenticação: <u>https://ORGAO:SENHA@ https://bnpr-</u> integracao.stg.cloud.cnj.jus.br/bnpr-web/bnprTribunaisWS?wsdl
- Execute o comando para gerar o pacote com as classes: wsimport -s . -p br.jus.cnj.bnpr <u>https://bnpr-integracao.stg.cloud.cnj.jus.br/bnpr-web/</u>bnprTribunaisWS<u>?wsdl</u> -Xauthfile auth-bnpr-url.txt

## 3.2 Enviar IRDR

O envio de um IRDR pode ser feito de duas formas: somente o precedente, sem os processos paradigmas ou o precedente e os processos paradigmas.

Somente o precedente:

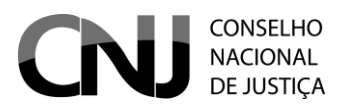

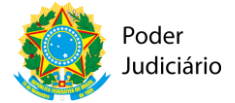

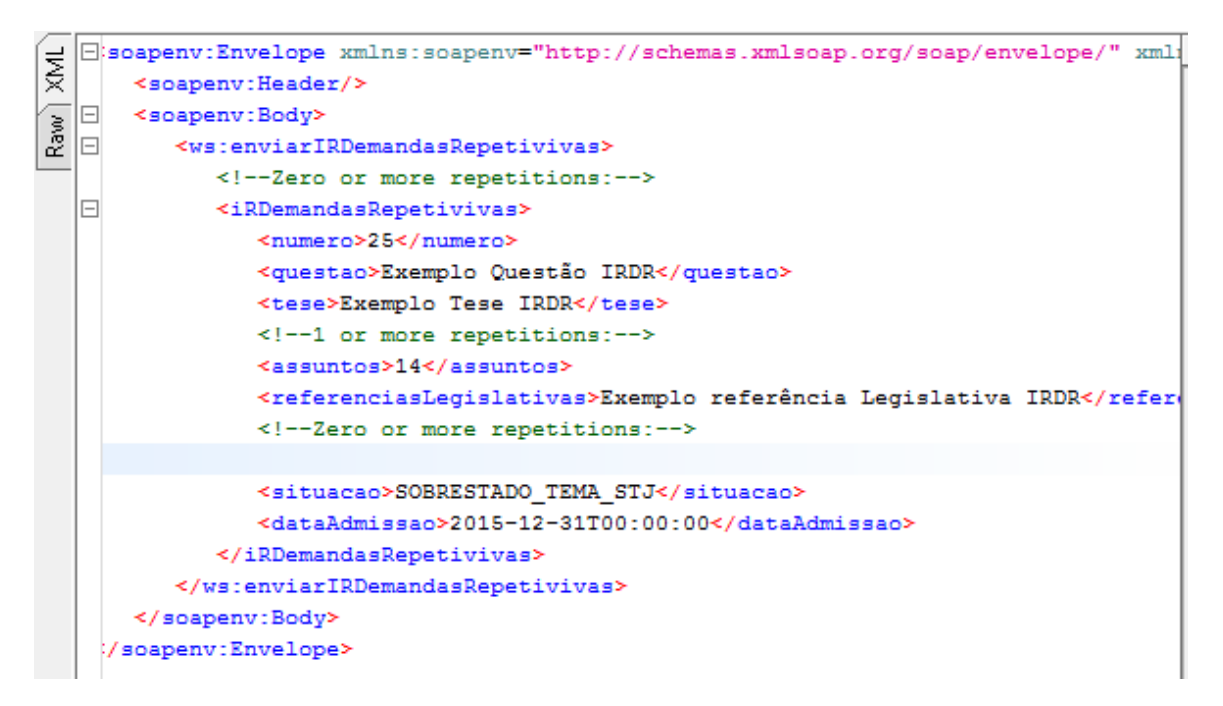

Precedente com os processos paradigmas:

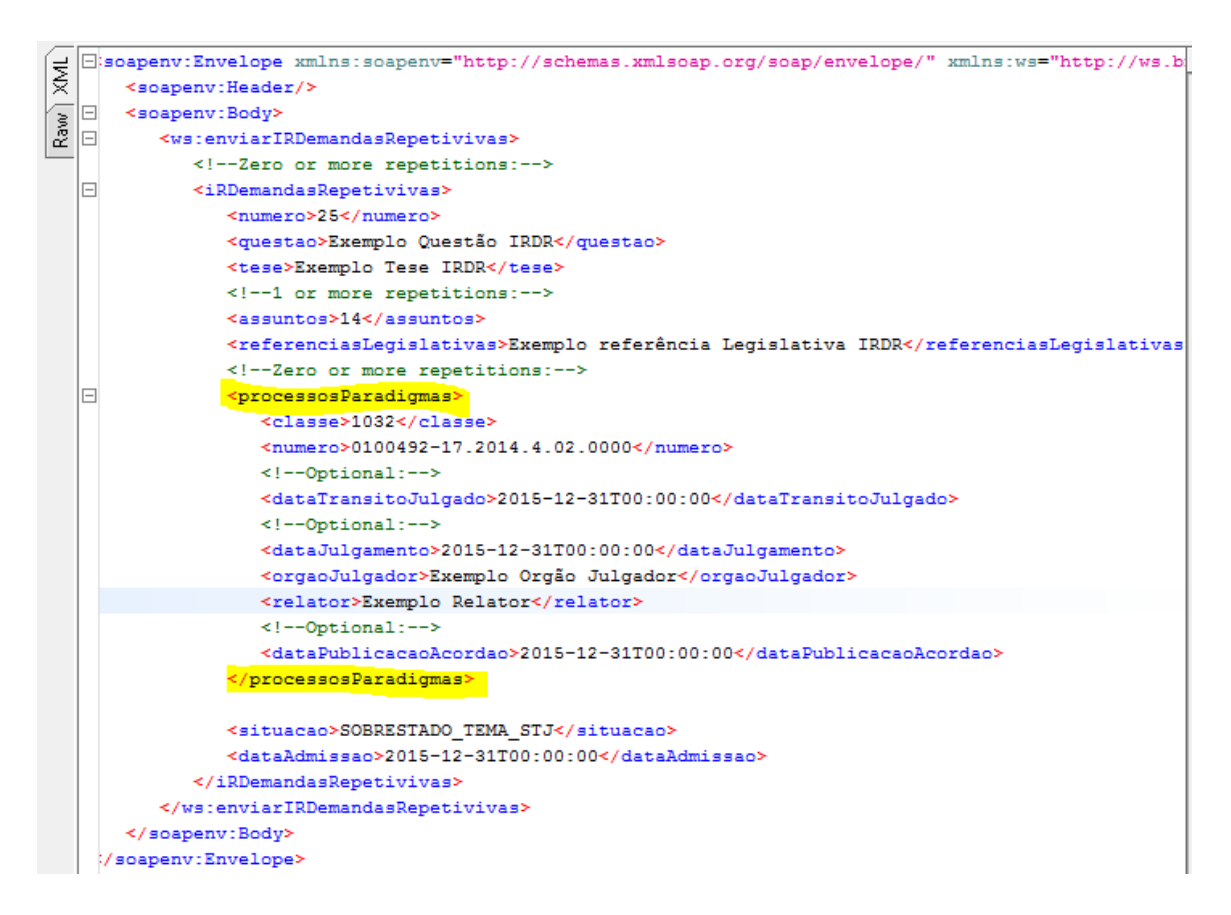

Caso o envio ocorra com sucesso, a seguinte mensagem deverá ser recebida:

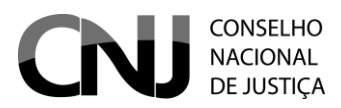

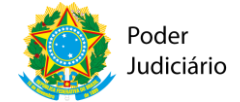

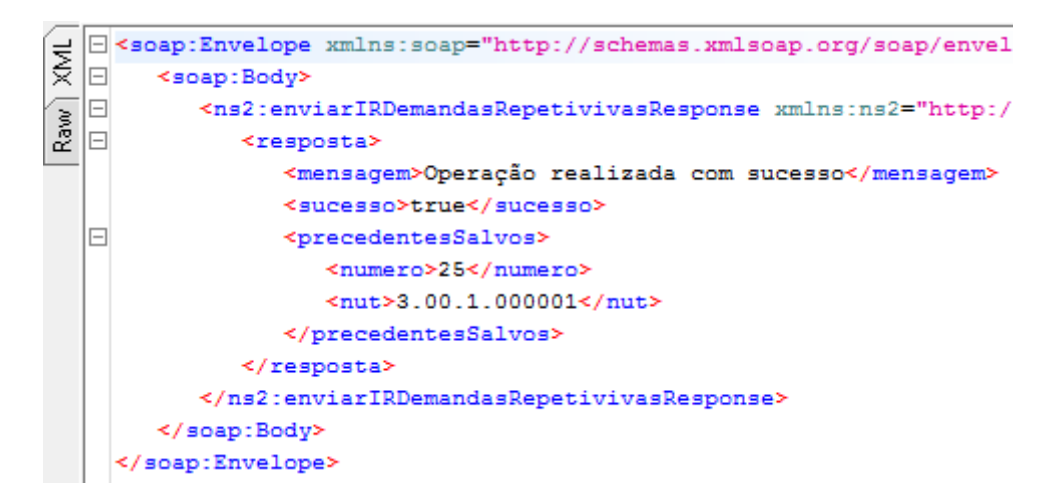

#### **OBSERVAÇÃO:**

Caso o precedente enviado já exista na base de dados, os dados serão sobrepostos pelos dados que estão sendo enviados. No caso do processo que está sendo enviado junto com o IRDR, será substituído pelo que está sendo enviado.

Campos obrigatórios:

| Precedente   | Processo Paradigma |
|--------------|--------------------|
| numero       | classe             |
| questao      | numero             |
| assuntos     |                    |
| situacao     |                    |
| dataAdmissao |                    |

## 3.3 Enviar RR

O envio de um RR pode ser feito de duas formas: somente o precedente, sem os processos paradigmas ou o precedente e os processos paradigmas.

Somente o precedente:

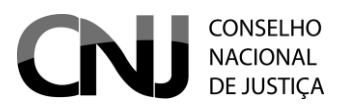

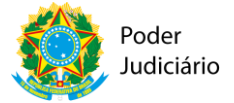

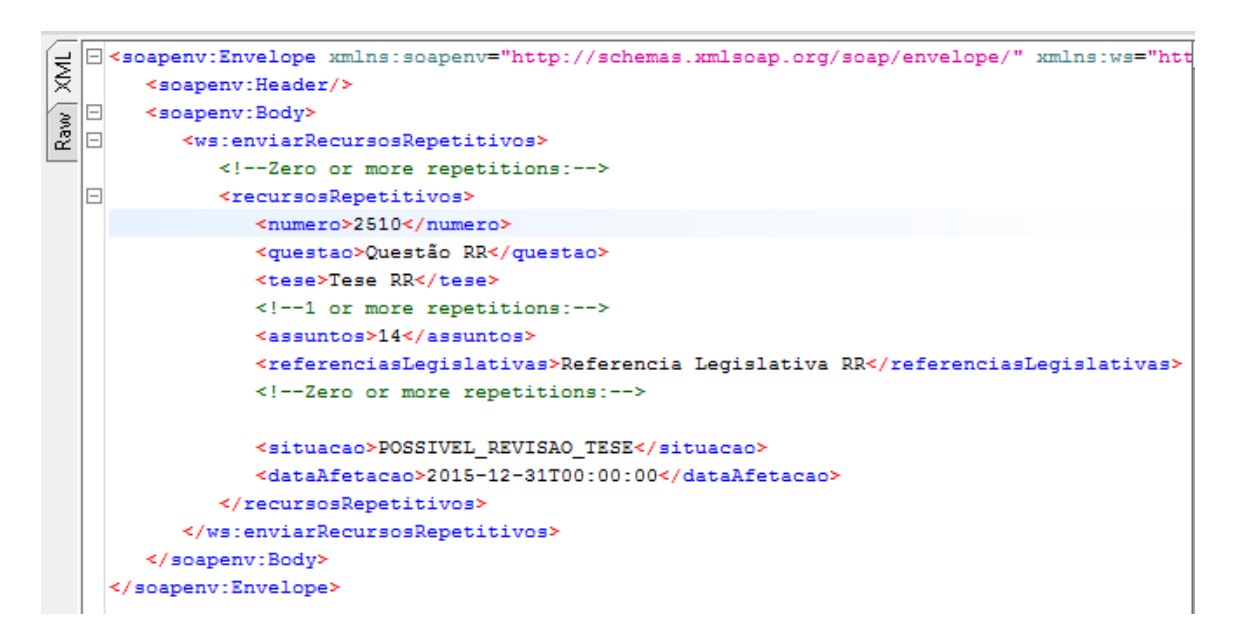

Precedente com os processos paradigmas:

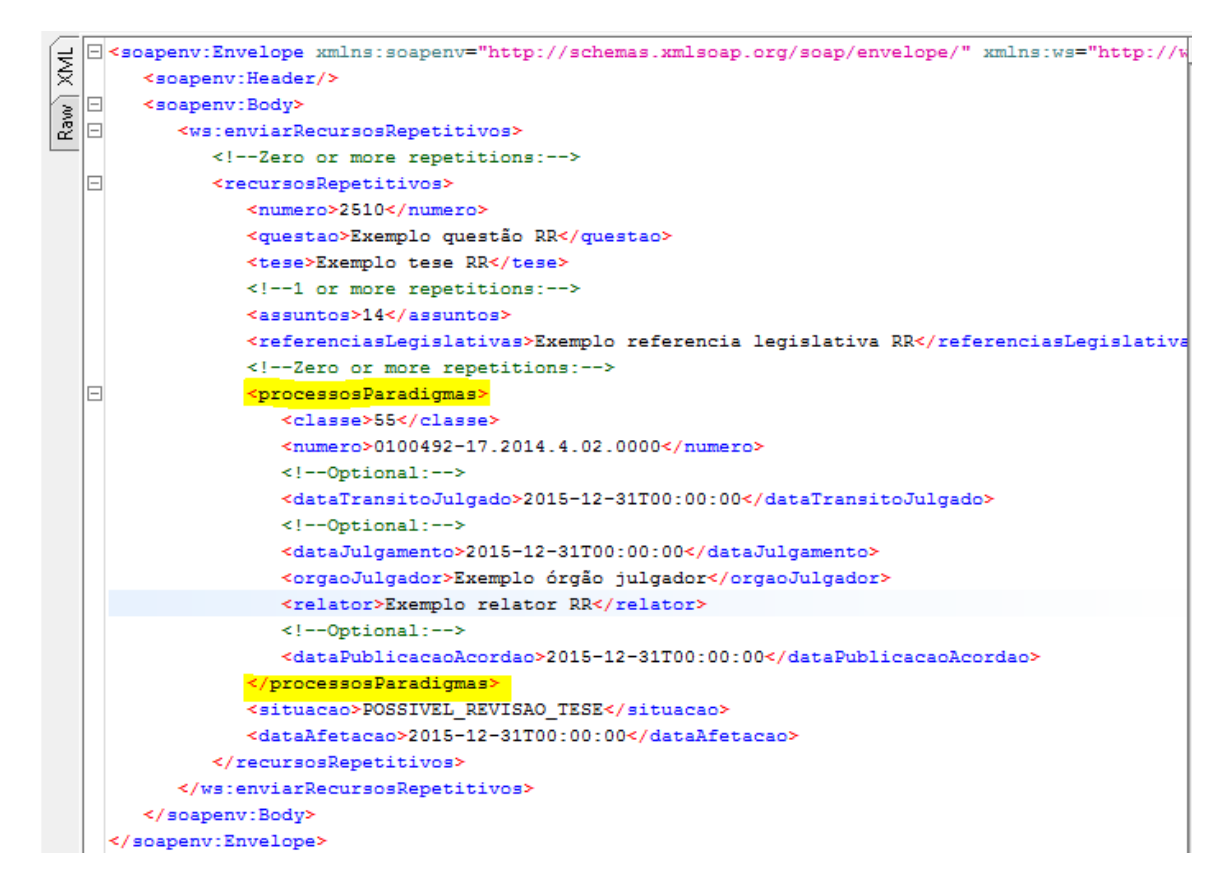

#### **OBSERVAÇÃO:**

Caso o precedente enviado já exista na base de dados, os dados serão sobrepostos pelos dados que estão sendo enviados. No caso do processo que está sendo enviado junto com o RR, será substituído pelo que está sendo enviado.

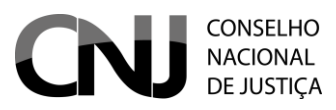

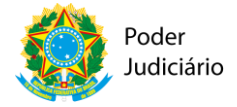

#### Campos obrigatórios:

| Precedente   | Processos Paradigmas |
|--------------|----------------------|
| numero       | classe               |
| questao      | numero               |
| assuntos     |                      |
| situacao     |                      |
| dataAfetacao |                      |

# 3.4 Enviar GR

O envio de um GR pode ser feito de duas formas: somente o precedente, sem os

processos paradigmas ou o precedente e os processos paradigmas.

Somente o precedente:

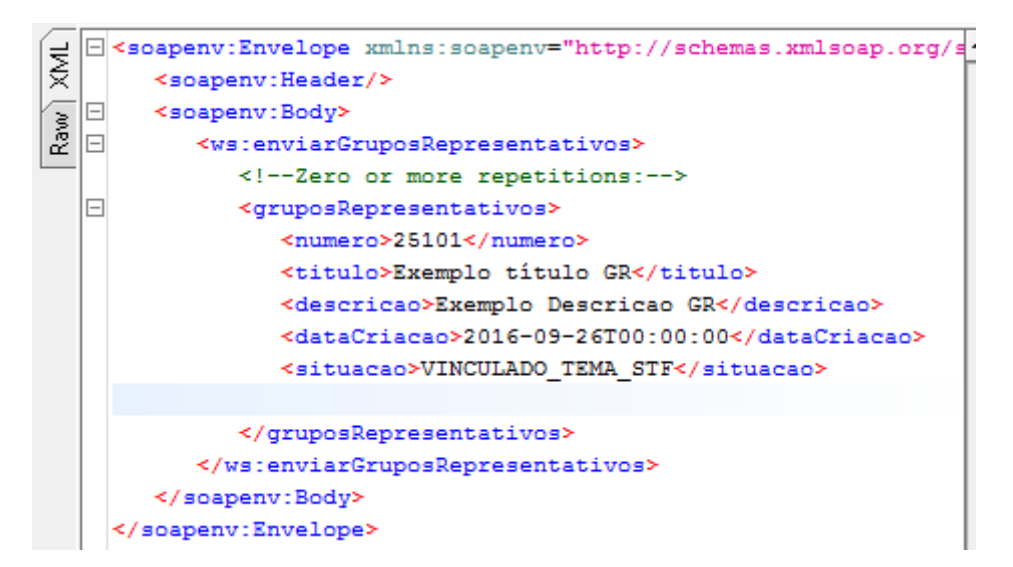

Precedente com os processos paradigmas:

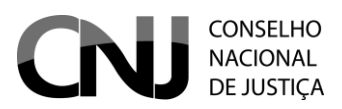

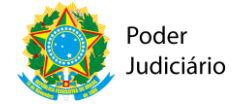

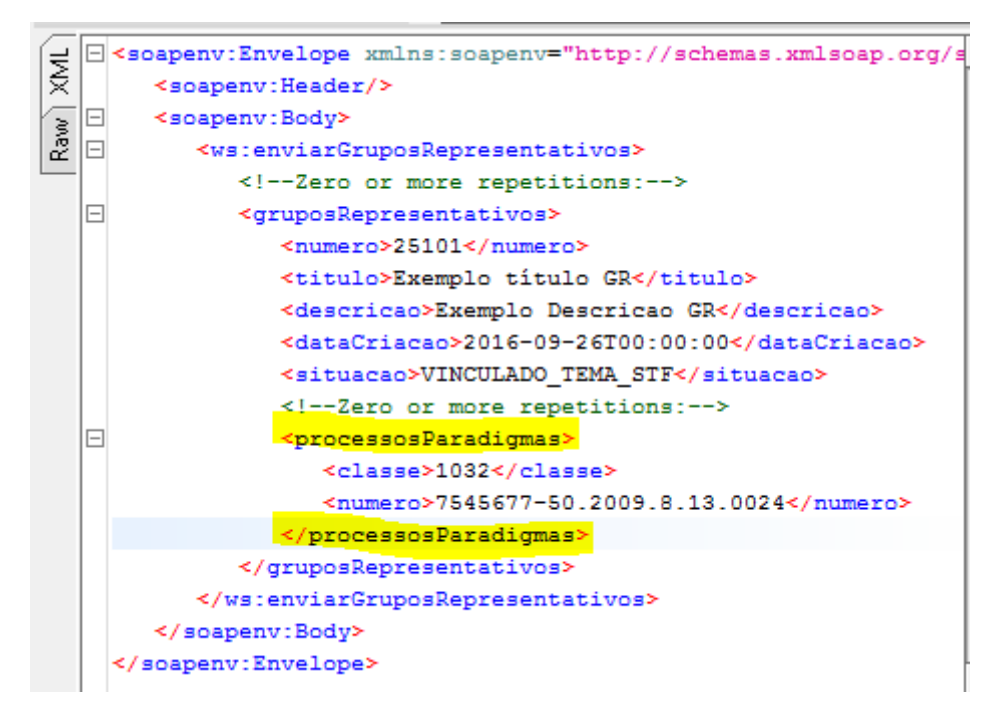

#### **OBSERVAÇÃO:**

Caso o precedente enviado já exista na base de dados, os dados serão sobrepostos pelos dados que estão sendo enviados. No caso do processo que está sendo enviado junto com o GR, será substituído pelo que está sendo enviado.

Campos obrigatórios:

| Precedente  | Processos Paradigmas |
|-------------|----------------------|
| numero      | classe               |
| titulo      | numero               |
| descricao   |                      |
| dataCriacao |                      |
| situacao    |                      |

# 3.5 Enviar CT

O envio de uma CT pode ser feito de duas formas: somente o precedente, sem os processos paradigmas ou o precedente e os processos paradigmas.

Somente o precedente:

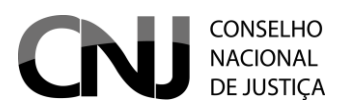

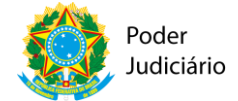

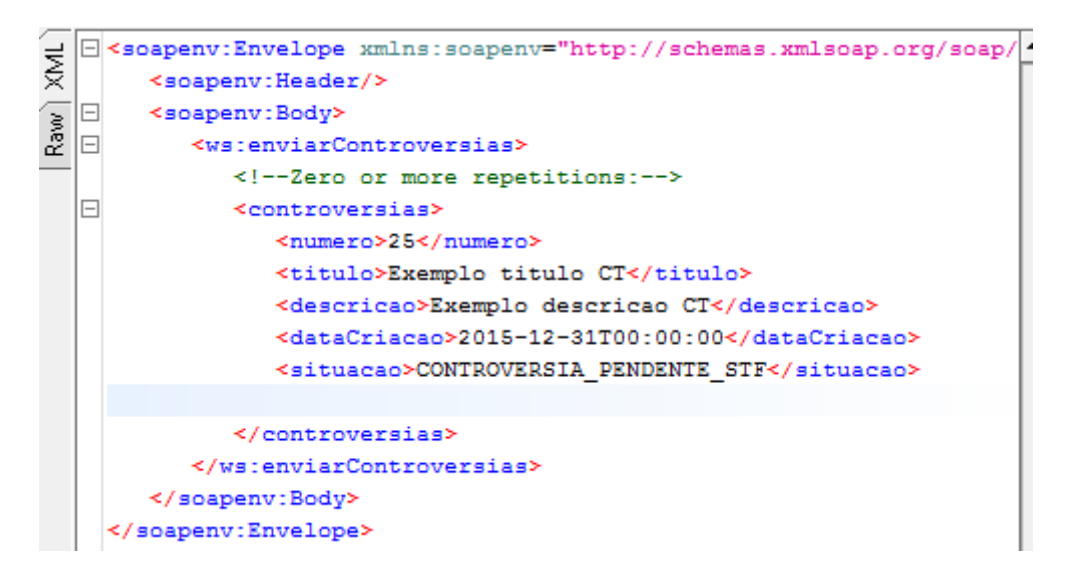

Precedente com os processos paradigmas:

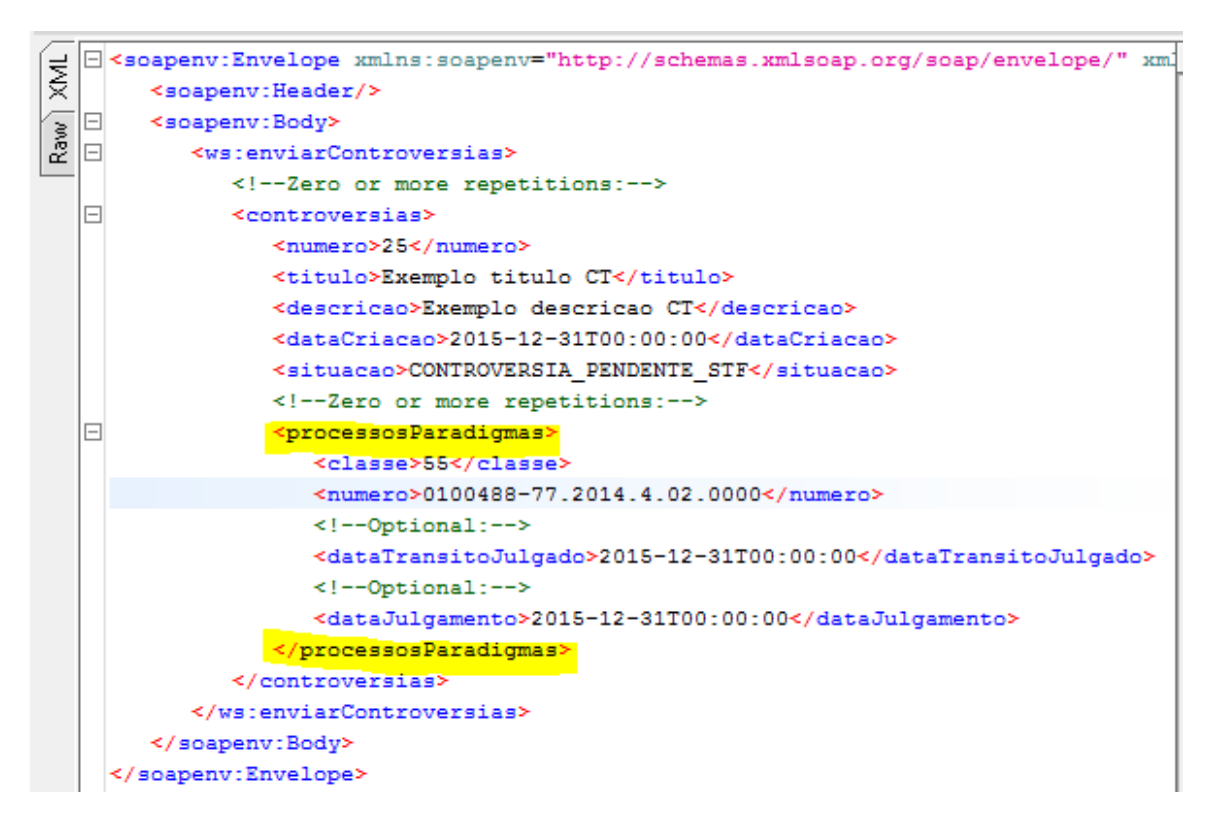

#### **OBSERVAÇÃO:**

Caso o precedente enviado já exista na base de dados, os dados serão sobrepostos pelos dados que estão sendo enviados. No caso do processo que está sendo enviado junto com o CT, será substituído pelo que está sendo enviado.

Campos obrigatórios:

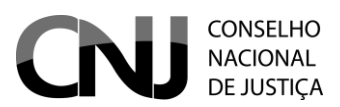

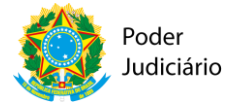

| Precedente  | Processos Paradigmas |
|-------------|----------------------|
| numero      | classe               |
| titulo      | numero               |
| descricao   |                      |
| dataCriacao |                      |
| situacao    |                      |

# 3.6 Enviar IAC

O envio de um IAC pode ser feito de duas formas: somente o precedente, sem

os processos paradigmas ou o precedente e os processos paradigmas.

#### Somente o precedente:

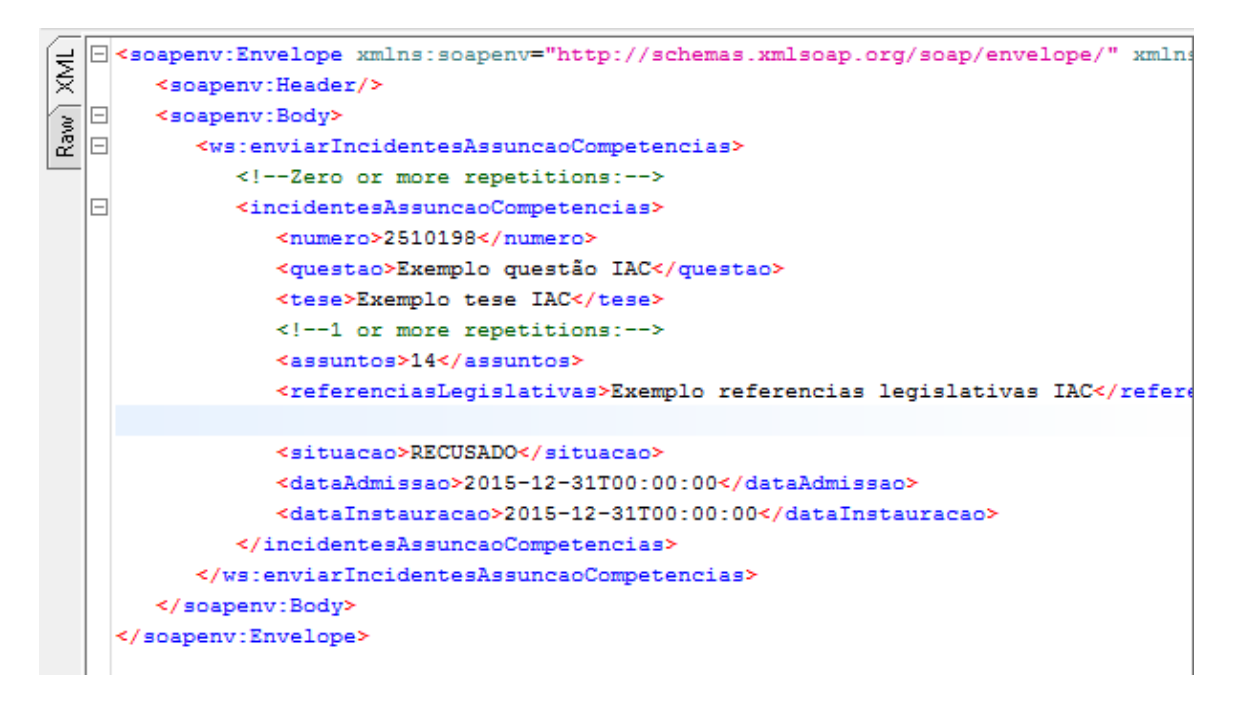

Precedente com os processos paradigmas:

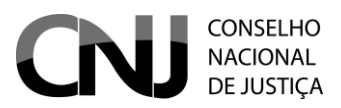

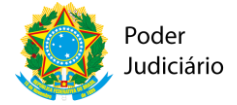

| €  |               | <soapenv:envelope th="" xmlns:soapenv="http://schemas.xmlsoap.org/soap/envelope/" xmlns<=""></soapenv:envelope> |  |  |
|----|---------------|----------------------------------------------------------------------------------------------------|--|--|
| ×  |               | <soapenv:header></soapenv:header>                                                                               |  |  |
| 8  |               | <soapenv:body></soapenv:body>                                                                                   |  |  |
| Ra | E             | <ws:enviarincidentesassuncaocompetencias></ws:enviarincidentesassuncaocompetencias>                             |  |  |
|    |               | Zero or more repetitions:                                                                                       |  |  |
|    |               | <incidentesassuncaocompetencias></incidentesassuncaocompetencias>                                               |  |  |
|    |               | <numero>2510198</numero>                                                                                        |  |  |
|    |               | <questao>Exemplo questão IAC</questao>                                                                          |  |  |
|    |               | <tese>Exemplo tese IAC</tese>                                                                                   |  |  |
|    |               | 1 or more repetitions:                                                                                          |  |  |
|    |               | <assuntos>14</assuntos>                                                                                         |  |  |
|    |               | <referenciaslegislativas>Exemplo referencias legislativas IAC</referenciaslegislativas>                         |  |  |
|    |               | Zero or more repetitions:                                                                                       |  |  |
|    |               | <processosparadigmas></processosparadigmas>                                                                     |  |  |
|    |               | <classe>55</classe>                                                                                             |  |  |
|    |               | <numero>7545677-50.2009.8.13.0024</numero>                                                                      |  |  |
|    |               | Optional:                                                                                                    |  |  |
|    |               | <datatransitojulgado>2015-12-31T00:00:00</datatransitojulgado>                                                  |  |  |
|    |               | Optional:                                                                                                    |  |  |
|    |               | <datajulgamento>2015-12-31T00:00:00</datajulgamento>                                                            |  |  |
|    |               | <orgaojulgador>Exemplo orgao julgador IAC</orgaojulgador>                                                       |  |  |
|    |               | <relator>Exemplo relator IAC</relator>                                                                          |  |  |
|    |               | Optional:                                                                                                    |  |  |
|    |               | <pre><datapublicacaoacordao>2015-12-31T00:00:00</datapublicacaoacordao></pre>                                   |  |  |
|    |               |                                                                                                    |  |  |
|    |               | <situacao>RECUSADO</situacao>                                                                                   |  |  |
|    |               | <pre><dataadmissao>2015-12-31T00:00</dataadmissao></pre>                                                        |  |  |
|    |               | <pre><datainstauracao>2015-12-31T00:00:00</datainstauracao></pre>                                               |  |  |
|    |               |                                                                                                    |  |  |
|    |               | <pre>&gt;/ws.enviaincidentesAssuncaoCompetencias&gt; </pre>                                                     |  |  |
|    | soapenv: Boay |                                                                                                    |  |  |
|    |               | <pre>&gt;/soapenv.snvetopex</pre>                                                                               |  |  |

# **OBSERVAÇÃO:**

Caso o precedente enviado já exista na base de dados, os dados serão sobrepostos pelos dados que estão sendo enviados. No caso do processo que está sendo enviado junto com o IAC, será substituído pelo que está sendo enviado.

| Precedente      | Processos Paradigmas |
|-----------------|----------------------|
| numero          | classe               |
| questao         | numero               |
| assuntos        |                      |
| situacao        |                      |
| dataAdmissao    |                      |
| dataInstauracao |                      |

Campos obrigatórios:

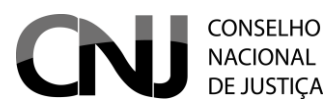

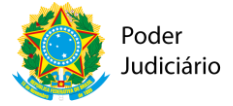

# 3.7 Enviar RG

O envio de um RG pode ser feito de duas formas: somente o precedente, sem os processos paradigmas ou o precedente e os processos paradigmas.

Somente o precedente:

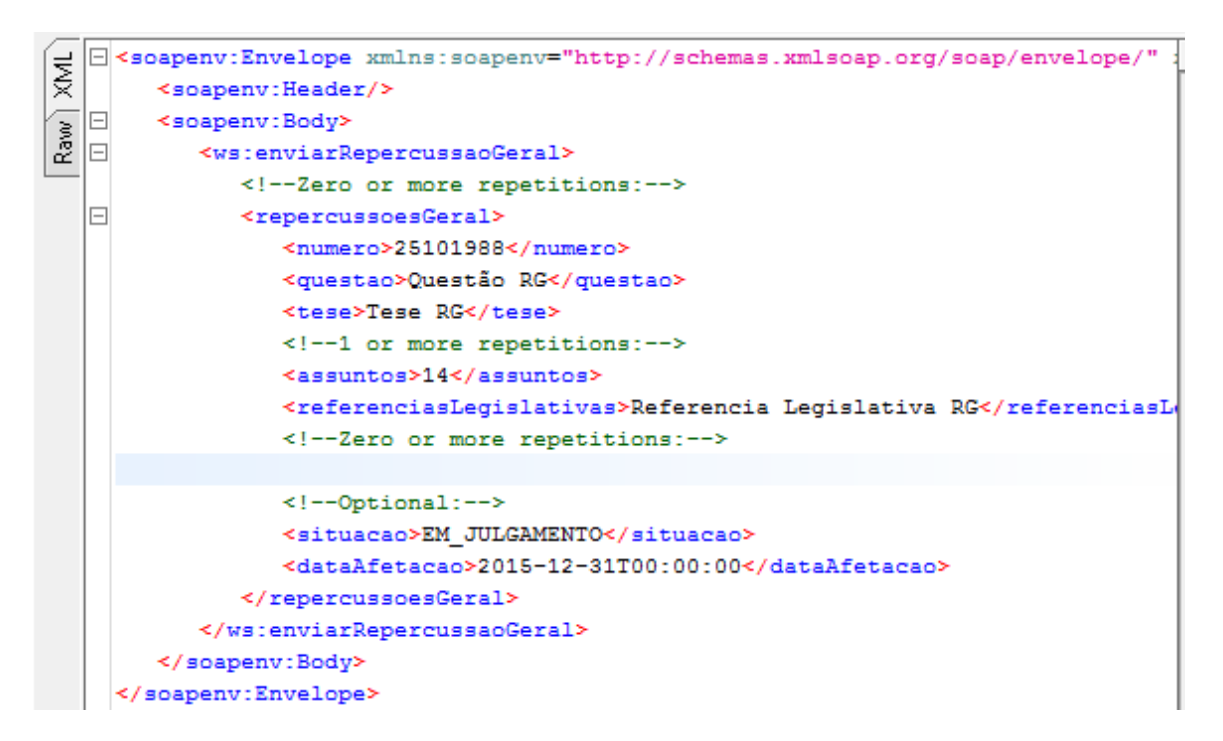

Precedente com os processos paradigmas:

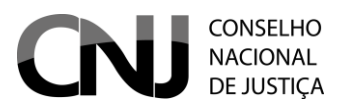

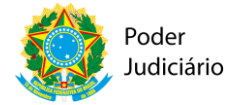

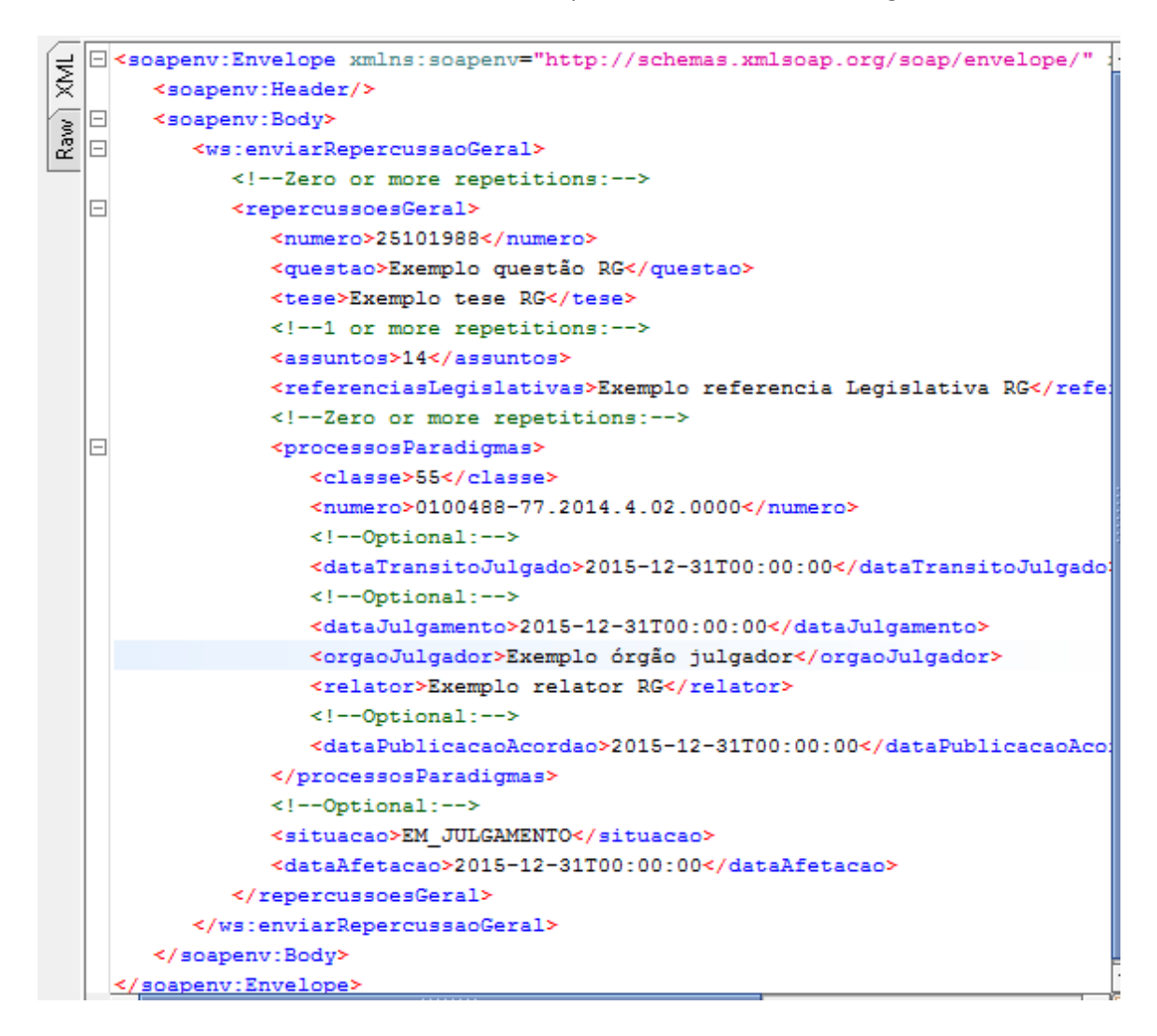

#### **OBSERVAÇÃO:**

Caso o precedente enviado já exista na base de dados, os dados já existentes serão sobrepostos pelos dados que estão sendo enviados. No caso do processo que está sendo enviado junto com o RG, caso já existe na base, será substituído pelo que está sendo enviado.

Campos obrigatórios:

| Precedente   | Processos Paradigmas |
|--------------|----------------------|
| numero       | classe               |
| questao      | numero               |
| assuntos     |                      |
| situacao     |                      |
| dataAfetacao |                      |

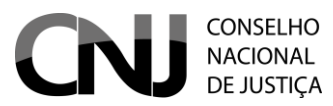

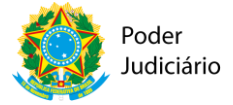

# 3.8 Alterar Situação de Precedentes

Para alterar a situação dos precedentes, faz-se necessário informar os seguintes campos:

- numero
- situacao

Caso o precedente não seja encontrado na base de dados, a seguinte mensagem é apresentada:

Caso a operação ocorra com sucesso, a seguinte mensagem é apresentada:

```
Soap:Envelope xmlns:soap="http://schemas.xmlsoap.org/soap
Soap:Body>
Soap:Body>
Soap:Body>
Soap:alterarSituacaoIRDemandaRepetivivaResponse xmln
Soap:soap:Soapsoses
Soap:Body>
Soap:Body>
Soap:Envelope>
Soap:Envelope>
Soap:Envelope>
Soap:Envelope>
Soap:Envelope>
Soap:Envelope>
Soap:Envelope>
Soap:Envelope>
Soap:Envelope>
Soap:Envelope>
Soap:Envelope>
Soap:Envelope>
Soap:Envelope>
Soap:Envelope>
Soap:Envelope>
Soap:Envelope>
Soap:Envelope>
Soap:Envelope>
Soap:Envelope>
Soap:Envelope>
Soap:Envelope>
Soap:Envelope>
Soap:Envelope>
Soap:Envelope>
Soap:Envelope>
Soap:Envelope>
Soap:Envelope>
Soap:Envelope>
Soap:Envelope>
Soap:Envelope>
Soap:Envelope>
Soap:Envelope>
Soap:Envelope>
Soap:Envelope>
Soap:Envelope>
Soap:Envelope>
Soap:Envelope>
Soap:Envelope>
Soap:Envelope>
Soap:Envelope>
Soap:Envelope>
Soap:Envelope>
Soap:Envelope>
Soap:Envelope>
Soap:Envelope>
Soap:Envelope>
Soap:Envelope>
Soap:Envelope>
Soap:Envelope>
Soap:Envelope>
Soap:Envelope>
Soap:Envelope>
Soap:Envelope>
Soap:Envelope>
Soap:Envelope>
Soap:Envelope>
Soap:Envelope>
Soap:Envelope>
Soap:Envelope>
Soap:Envelope>
Soap:Envelope>
Soap:Envelope>
Soap:Envelope>
Soap:Envelope>
Soap:Envelope>
Soap:Envelope>
Soap:Envelope>
Soap:Envelope>
Soap:Envelope>
Soap:Envelope>
Soap:Envelope>
Soap:Envelope>
Soap:Envelope>
Soap:Envelope>
Soap:Envelope>
Soap:Envelope>
Soap:Envelope>
Soap:Envelope>
Soap:Envelope>
Soap:Envelope>
Soap:Envelope>
Soap:Envelope>
Soap:Envelope>
Soap:Envelope>
Soap:Envelope>
Soap:Envelope>
Soap:Envelope>
Soap:Envelope>
Soap:Envelope>
Soap:Envelope>
Soap:Envelope>
Soap:Envelope>
Soap:Envelope>
Soap:Envelope>
Soap:Envelope>
Soap:Envelope>
Soap:Envelope>
Soap:Envelope>
Soap:Envelope>
Soap:Envelope>
Soap:Envelope>
Soap:Envelope>
Soap:Envelope>
Soap:Envelope>
Soap:Envelope>
Soap:Envelope>
Soap:Envelope>
Soap:Envelope>
Soap:Envelope>
Soap:Envelope>
Soap:Envelope>
Soap:Envelope>
Soap:Envelope>
Soap:Envelope>
Soap:Envelope>
Soap:Envelope>
Soap:Envelope>
Soap:Envelope>
Soap:Envelope>
Soap:Envelope>
Soap:Envelope>
Soap:Envelope>
Soap:Envelope>
Soap:Enve
```

## 3.9 Incluir processos paradigmas

A inclusão de processos paradigmas deve estar relacionada a algum precedente cadastrado previamente. Ex.:

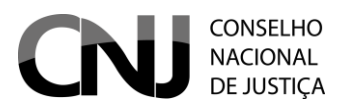

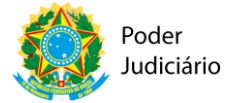

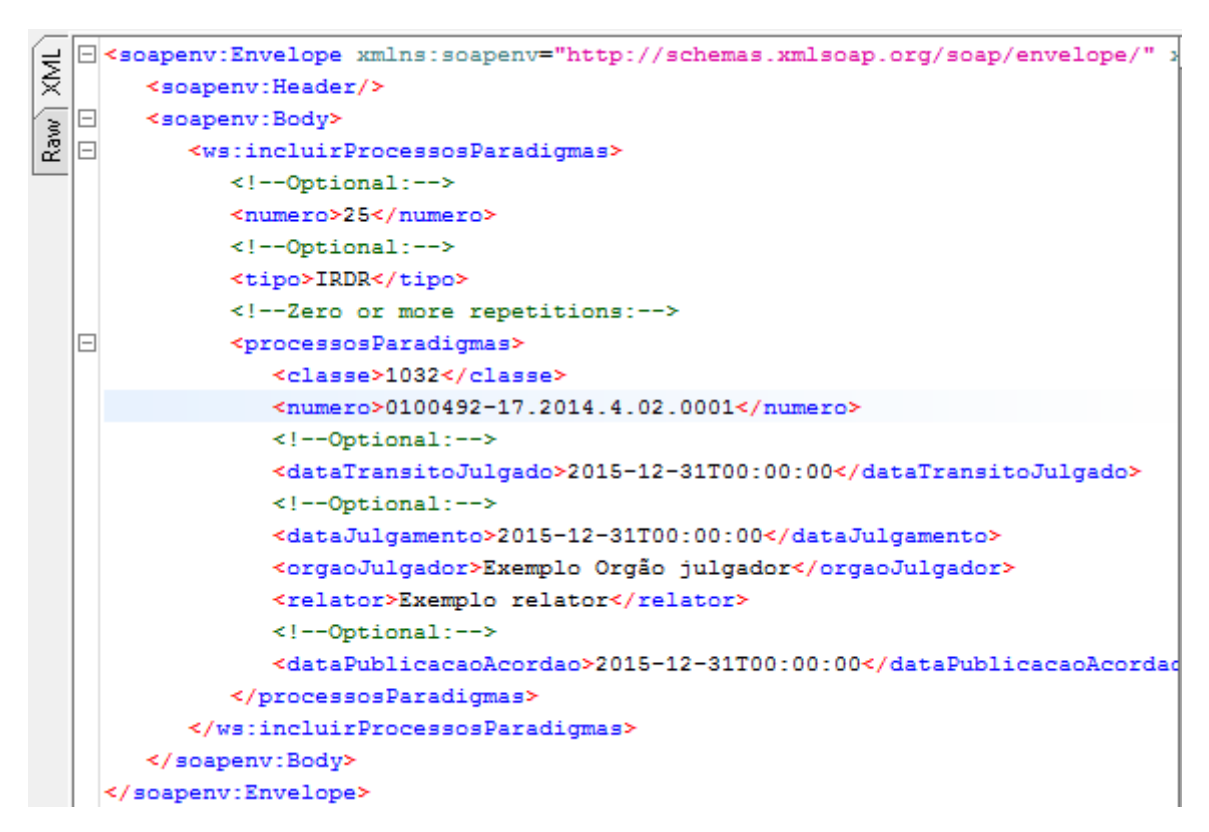

Caso a inclusão ocorra com sucesso, a seguinte mensagem é apresentada:

```
soap:Envelope xmlns:soap="http://schemas.xmlsoap.org/soap/enve
soap:Body>
soap:Body>
soap:actionality of the set of the set of
```

Caso o precedente informado não exista na base de dados, a seguinte mensagem é apresentada:

Caso o processo já esteja cadastrado, a seguinte mensagem é apresentada:

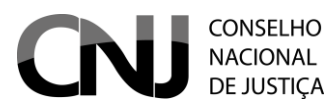

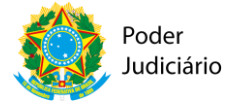

```
soap:Envelope xmlns:soap="http://schemas.xmlsoap.org/soap/envelope/">
soap:Body>
soap:Envelope xmlns:soap="http://ws.bnpr.cnj.jus.br/">
soap:Body>
soap:soap:adigmasResponse xmlns:ns2="http://ws.bnpr.cnj.jus.br/">
soap:Body>
soap:soap:adigmasResponse xmlns:ns2="http://ws.bnpr.cnj.jus.br/">
soap:Body>
soap:Body>
soap:Body>
</soap:Body>
</soap:Body>
</soap:Body>
</soap:Body>
</soap:Body>
</soap:Body>
</soap:Body>
</soap:Body>
</soap:Body>
</soap:Body>
</soap:Body>
</soap:Body>
</soap:Body>
</soap:Body>
</soap:Body>
</soap:Body>
</soap:Body>
</soap:Body>
</soap:Body>
</soap:Body>
</soap:Body>
</soap:Body>
</soap:Body>
</soap:Body>
</soap:Body>
</soap:Body>
</soap:Body>
</soap:Body>
</soap:Body>
</soap:Body>
</soap:Body>
</soap:Body>
</soap:Body>
</soap:Body>
</soap:Body>
</soap:Body>
</soap:Body>
</soap:Body>
</soap:Body>
</soap:Body>
</soap:Body>
</soap:Body>
</soap:Body>
</soap:Body>
</soap:Body>
</soap:Body>
</soap:Body>
</soap:Body>
</soap:Body>
</soap:Body>
</soap:Body>
</soap:Body>
</soap:Body>
</soap:Body>
</soap:Body>
</soap:Body>
</soap:Body>
</soap:Body>
</soap:Body>
</soap:Body>
</soap:Body>
</soap:Body>
</soap:Body>
</soap:Body>
</soap:Body>
</soap:Body>
</soap:Body>
</soap:Body>
</soap:Body>
</soap:Body>
</soap:Body>
</soap:Body>
</soap:Body>
</soap:Body>
</soap:Body>
</soap:Body>
</soap:Body>
</soap:Body>
</soap:Body>
</soap:Body>
</soap:Body>
</soap:Body>
</soap:Body>
</soap:Body>
</soap:Body>
</soap:Body>
</soap:Body>
</soap:Body>
</soap:Body>
</soap:Body>
</soap:Body>
</soap:Body>
</soap:Body>
</soap:Body>
</soap:Body>
</soap:Body>
</soap:Body>
</soap:Body>
</soap:Body>
</soap:Body>
</soap:Body>
</soap:Body>
</soap:Body>
</soap:Body>
</soap:Body>
</soap:Body>
</soap:Body>
</soap:Body>
</soap:Body>
</soap:Body>
</soap:Body>
</soap:Body>
</soap:Body>
</soap:Body>
</soap:Body>
</soap:Body>
</soap:Body>
</soap:Body>
</soap:Body>
</soap:Body>
</soap:Body>
</soap:Body>
</soap:Body>
</soap:Body>
</soap:Body>
</soap:Body>
</soap:Body>
</soap:Body>
</soap:Body>
</soap:Body>
</soap:Body>
</soa>
```

Os campos a serem preenchidos dependem do tipo de precedente:

- GR
  - o Classe
  - o Número
  - Todos os outros campos são ignorados
- CT
- o Classe
- o Numero
- o dataTransitoJulgado
- o dataJulgamento
- Todos os outros campos são ignorados
- IRDR
  - o Todos os campos podem ser preenchidos
- RR
  - Todos os campos podem ser preenchidos
- IAC
  - Todos os campos podem ser preenchidos
- RG
- o Todos os campos podem ser preenchidos

## 3.10 Incluir processos sobrestados

A inclusão de processos sobrestados deve estar relacionada a algum precedente cadastrado previamente. Ex.:

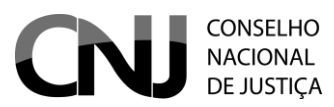

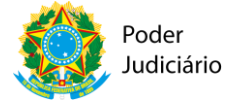

```
<soapenv:Envelope xmlns:soapenv="http://schemas.xmlsoap.org/soap/envelope/"</pre>
   <soapenv:Header/>
  <soapenv:Body>
      <ws:incluirProcessosSobrestados>
         <!--Optional:-->
         <numero>25</numero>
         <!--Optional:-->
         <tipo>IRDR</tipo>
         <!--Optional:-->
         <siglaOrgao>STJ</siglaOrgao>
         < !-- Zero or more repetitions: -->
         <processosSobrestados>
            <classe>55</classe>
            <numero>0100488-77.2014.4.02.0000</numero>
            <!--Optional:-->
            <dataTransitoJulgado>2016-09-26T00:00:00</dataTransitoJulgado>
            <!--Optional:-->
            <dataJulgamento>2016-09-26T00:00:00</dataJulgamento>
            <dataDistribuicao>2016-09-26T00:00:00</dataDistribuicao>
            <dataSobrestamento>2016-09-26T00:00:00</dataSobrestamento>
            <!--Optional:-->
            <dataBaixa>2016-09-26T00:00:00</dataBaixa>
         </processosSobrestados>
      </ws:incluirProcessosSobrestados>
   </soapenv:Body>
</soapenv:Envelope>
```

Caso a inclusão ocorra com sucesso, a seguinte mensagem é apresentada:

Caso o precedente informado não exista na base de dados, a seguinte mensagem é apresentada:

Caso o processo já esteja cadastrado, a seguinte mensagem é apresentada:

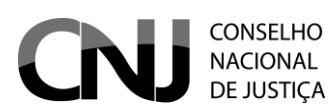

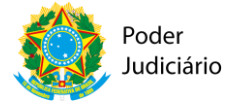

```
close isoap:Envelope xmlns:soap="http://schemas.xmlsoap.org/soap/envelope/">
close isoap:Body>
close isoap:Body>
close isoap:action isoap="http://ws.bnpr.cnj.jus.br/">
close isoap:Body>
close isoap:action isoap="http://ws.bnpr.cnj.jus.br/">
close isoap:Body>
close isoap:Body>
close isoap:Body>
close isoap:Body>
close isoap:Body>
close isoap:Body>
close isoap:Body>
close isoap:Body>
close isoap:Body>
close isoap:Body>
close isoap:Body>
close isoap:Body>
close isoap:Body>
close isoap:Body>
close isoap:Body>
close isoap:Body>
close isoap:Body>
close isoap:Body>
close isoap:Body>
close isoap:Body>
close isoap:Body>
close isoap:Body>
close isoap:Body>
close isoap:Body>
close isoap:Body>
close isoap:Body>
close isoap:Body>
close isoap:Body>
close isoap:Body>
close isoap:Body>
close isoap:Body>
close isoap:Body>
close isoap:Body>
close isoap:Body>
close isoap:Body>
close isoap:Body>
close isoap:Body>
close isoap:Body>
close isoap:Body>
close isoap:Body>
close isoap:Body>
close isoap:Body>
close isoap:Body>
close isoap:Body>
close isoap:Body>
close isoap:Body>
close isoap:Body>
close isoap:Body>
close isoap:Body>
close isoap:Body>
close isoap:Body>
close isoap:Body>
close isoap:Body>
close isoap:Body>
close isoap:Body>
close isoap:Body>
close isoap:Body>
close isoap:Body>
close isoap:Body>
close isoap:Body>
close isoap:Body>
close isoap:Body>
close isoap:Body>
close isoap:Body>
close isoap:Body>
close isoap:Body>
close isoap:Body>
close isoap:Body>
close isoap:Body>
close isoap:Body>
close isoap:Body>
close isoap:Body>
close isoap:Body>
close isoap:Body>
close isoap:Body>
close isoap:Body>
close isoap:Body>
close isoap:Body>
close isoap:Body>
close isoap:Body>
close isoap:Body>
close isoap:Body>
close isoap:Body>
close isoap:Body>
close isoap:Body>
close isoap:Body>
close isoap:Body>
close isoap:Body>
close isoap:Body>
close isoap:Body>
close isoap:Body>
close isoap:Body>
close isoap:Body>
close isoap:Body>
close isoap:Body>
close isoap:Body>
close isoap:Body>
close isoap:Body>
close isoap:Body>
close isoap:Body>
```

## 3.11 Alterar processo paradigma

A alteração de um processo paradigma deve estar relacionada a um processo cadastrado na base de dados. Ex.:

```
<soapenv:Envelope xmlns:soapenv="http://schemas.xmlsoap.org/soap/envelope/" xmlns:</pre>
  <soapenv:Header/>
  <soapenv:Body>
     <ws:alterarProcessoParadigma>
        <!--Optional:-->
        <numero>25</numero>
        <!--Optional:-->
        <tipo>IRDR</tipo>
        <!--Optional:-->
         <siglaOrgao>STJ</siglaOrgao>
        <!--Optional:-->
        <processoParadigma>
           <classe>55</classe>
           <numero>0100492-17.2014.4.02.0000</numero>
           <!--Optional:-->
           <dataTransitoJulgado>2016-09-26T00:00:00</dataTransitoJulgado>
           <!--Optional:-->
           <dataJulgamento>2016-09-26T00:00:00</dataJulgamento>
           <orgaoJulgador>2016-09-26T00:00:00</orgaoJulgador>
           <relator>Exemplo novo relator IRDR</relator>
           <!--Optional:-->
           <dataPublicacaoAcordao>2016-09-26T00:00:00</dataPublicacaoAcordao>
        </processoParadigma>
     </ws:alterarProcessoParadigma>
  </soapenv:Body>
</soapenv:Envelope>
```

Caso a alteração ocorra com sucesso, a seguinte mensagem é apresentada:

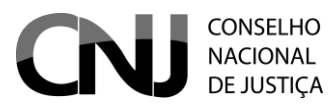

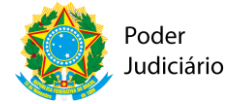

O campo **numero** é utilizado para pesquisar o processo a ser alterado. Assim, para todos os tipos de precedente, esse campo *deve estar preenchido*. Caso o processo não seja encontrado, a seguinte mensagem é apresentada:

Os campos a serem preenchidos para alteração dependem do tipo de precedente:

- GR
  - o Classe
  - Todos os outros campos são ignorados
- CT
- o Classe
- o dataTransitoJulgado
- o dataJulgamento
- Todos os outros campos são ignorados
- IRDR
  - o Todos os campos podem ser preenchidos
- RR
  - o Todos os campos podem ser preenchidos
- IAC
  - o Todos os campos podem ser preenchidos
- RG
  - o Todos os campos podem ser preenchidos

#### 3.12 Alterar processo sobrestado

A alteração de um processo sobrestado deve estar relacionada a um processo cadastrado na base de dados. Ex.:

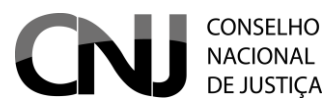

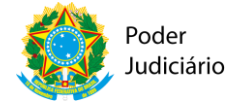

```
<scapenv:Envelope xmlns:scapenv="http://schemas.xmlscap.org/scap/envelog"</pre>
  <soapenv:Header/>
   <soapenv:Body>
      <ws:alterarProcessoSobrestado>
         <!--Optional:-->
        <numero>25</numero>
         <!--Optional:-->
        <tipo>IRDR</tipo>
         <!--Optional:-->
         <siglaOrgao>STJ</siglaOrgao>
         <!--Optional:-->
         <processoSobrestado>
            <classe>1032</classe>
            <numero>0100488-77.2014.4.02.0000</numero>
            <!--Optional:-->
            <dataTransitoJulgado>2015-12-31T00:00:00</dataTransitoJulgad</pre>
            <!--Optional:-->
            <dataJulgamento>2015-12-31T00:00:00</dataJulgamento>
            <dataDistribuicao>2015-12-31T00:00:00</dataDistribuicao>
            <dataSobrestamento>2015-12-31T00:00:00</dataSobrestamento>
            <!--Optional:-->
            <dataJulgamento>2015-12-31T00:00:00</dataJulgamento>
            <!--Optional:-->
            <dataBaixa>2015-12-31T00:00:00</dataBaixa>
         </processoSobrestado>
      </ws:alterarProcessoSobrestado>
   </soapenv:Body>
</soapenv:Envelope>
```

Caso a alteração ocorra com sucesso, a seguinte mensagem é apresentada:

O campo **numero** é utilizado para pesquisar o processo a ser alterado. Assim, para todos os tipos de precedente, esse campo *deve estar preenchido*. Caso o processo não seja encontrado, a seguinte mensagem é apresentada:

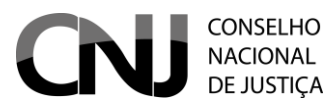

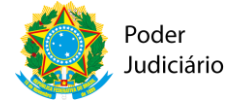

#### 3.13 Desvincular Processo Paradigma

Desvincula processos paradigmas vinculados ao precedente. Os processos paradigmas só podem ser desvinculados pelo órgão que os cadastrou. Ex.:

```
<soapenv:Envelope xmlns:soapenv="http://schemas.xmlsoap.org/
  <soapenv:Header/>
  <soapenv:Body>
     <ws:desvincularProcessosParadigmas>
        <!--Optional:-->
        <numero>25</numero>
        <!--Optional:-->
        <tipo>IRDR</tipo>
        <!--Zero or more repetitions:-->
        cessosParadigmas>
           <classe>1032</classe>
           <numero>0100492-17.2014.4.02.0000</numero>
        </processosParadigmas>
     </ws:desvincularProcessosParadigmas>
  </soapenv:Body>
</soapenv:Envelope>
```

#### Campos obrigatórios:

- numero (predecente)
- tipo
- classe
- numero(processo paradigma)

Caso a operação seja executada com sucesso, a seguinte mensagem é apresentada:

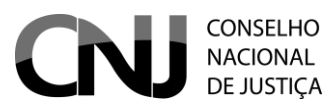

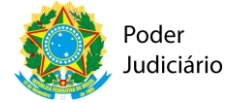

Caso o precedente não esteja cadastrado, a seguinte mensagem é apresentada:

## 3.14 Desvincular Processo Sobrestado

Desvincula processos sobrestados vinculados ao precedente. Ex.:

```
<soapenv:Envelope xmlns:soapenv="http://schemas.xmlsoap
   <soapenv:Header/>
   <soapenv:Body>
      <ws:desvincularProcessosSobrestados>
        <!--Optional:-->
        <numero>25</numero>
        <!--Optional:-->
        <tipo>IRDR</tipo>
        <!--Optional:-->
        <siglaOrgao>STJ</siglaOrgao>
         <!--Zero or more repetitions:-->
        cessosSobrestados>
           <classe>55</classe>
           <numero>0100488-77.2014.4.02.0000</numero>
         </processosSobrestados>
      </ws:desvincularProcessosSobrestados>
   </soapenv:Body>
</soapenv:Envelope>
```

Caso a operação seja executada com sucesso, a seguinte mensagem é apresentada:

Caso o precedente não exista na base de dados, a seguinte mensagem é apresentada:

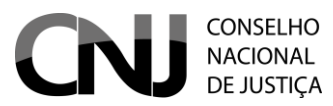

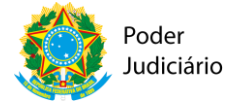

# 3.15 Pesquisar [IRDR, RR, GR, CT, IAC, RG]

Pesquisa o precedente na base de dados, não incluindo os processos que estão vinculados. Os campos de pesquisa são:

- numero
- siglaOrgao
- pagina

Os campos acima são utilizados como filtro de pesquisa

## **OBSERVAÇÃO:**

#### A pesquisa de IRDR e IAC podem inclui o NUT como opção de pesquisa

A pesquisa retorna apenas 15 precedentes por vez. Caso nenhum campo de pesquisa seja preenchido, os primeiros 15 registros serão retornados. A resposta da pesquisa informa o total de elementos existentes na base de dados.

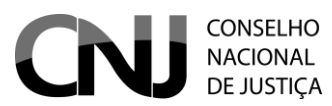

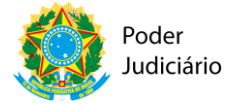

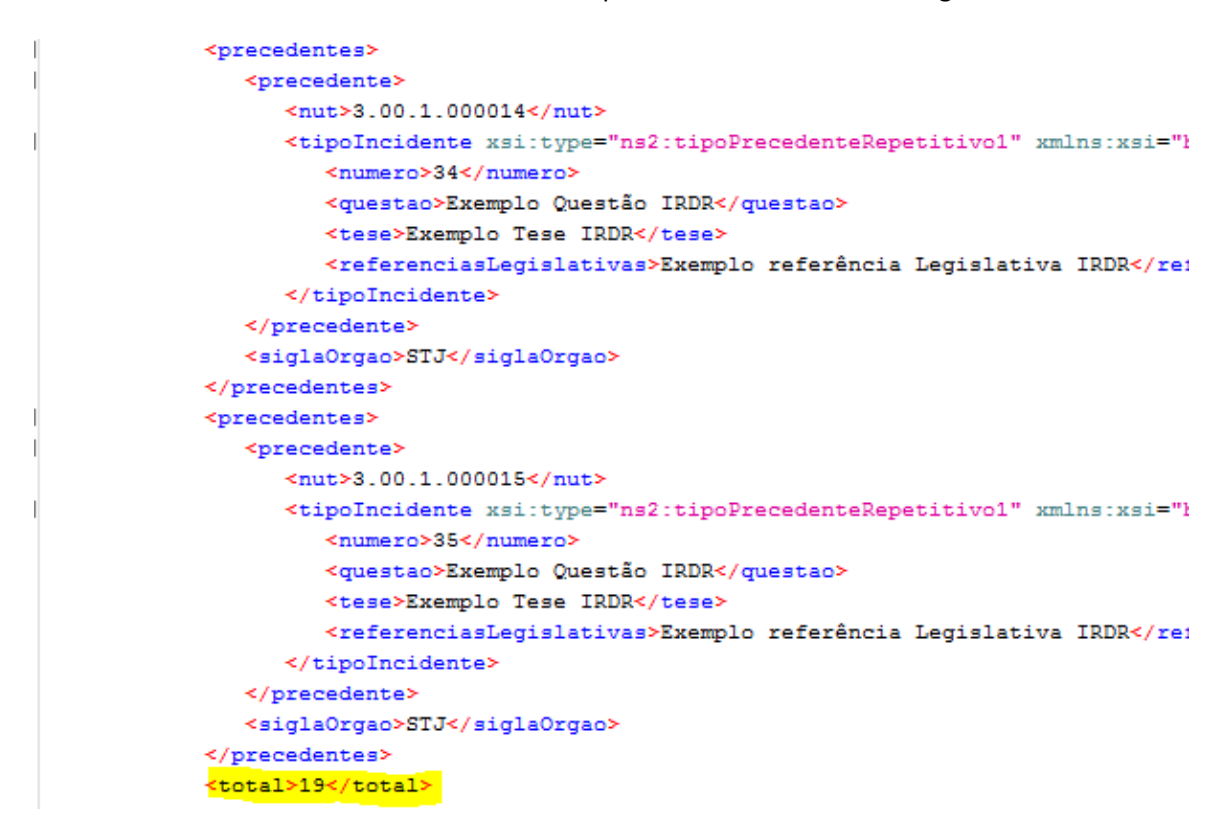

Como a pesquisa retorna 15 registros por vez, caso queira pesquisar os precedentes restantes, informe o parâmetro **pagina** com o valor **2** 

Ou seja, para cada página temos o total de elementos divido por 15.

## 3.16 Pesquisar Processo Sobrestado

A pesquisa retorna no processo sobrestado informado no campo numeroProcesso.

Campos obrigatórios:

- numero
- tipo
- siglaOrgao
- numeroProcesso
- pagina

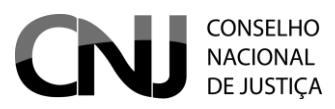

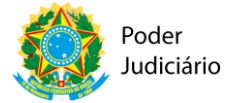

Caso a pesquisa ocorre com sucesso, a seguinte mensagem é apresentada:

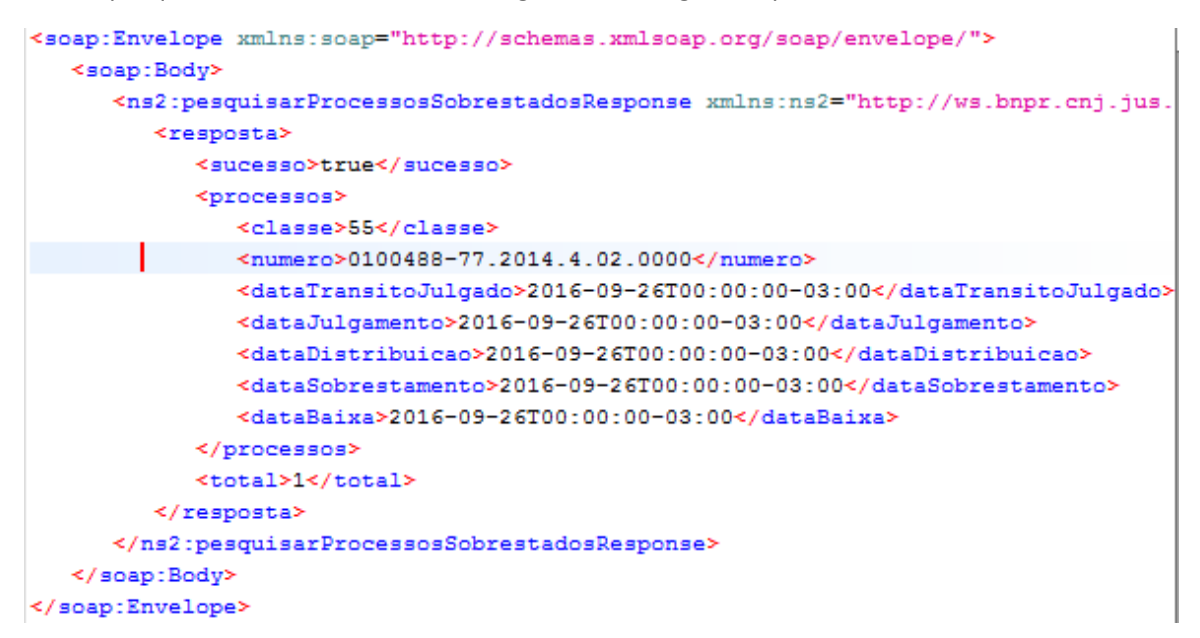

Caso o processo não exista na base de dados, a seguinte mensagem é apresentada:

# 3.17 Detalhar Precedente Repetitivo

O detalhe de precedente inclui todos os dados do precedente e os processos paradigmas vinculados ao precedente.

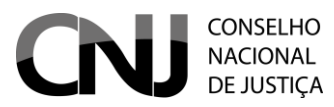

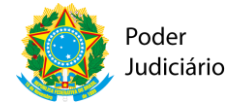

Campos obrigatórios:

- numero
- tipo
- siglaOrgao

Caso o número do precedente não esteja cadastrado, a seguinte mensagem é apresentada: